# 中控屏 操作說明

目錄

1.設備配對操作 1-1.新增設備 1-2.配對設備失敗 2.我的設定與操作(個人化設定) 2-1.房間管理 2-2.數據備份 2-3.數據恢復 2-4.本機設置 2-5.本地分享 3.房間操作 3-1.房間操作 4.場景設置操作 4-1.手動場景 4-2.本機自動化 5.主頁操作 5-1.本機音樂 5-2.添加場景 5-3.時鐘 6.APP下載配對 6-1.APP下載登入 6-2. 配對

### 1-1.新增設備

1-1-1.點擊右上角"+"符號,進入添加設備畫面

|                    |            |        | 設備列表 | 常用設備 |             | + |
|--------------------|------------|--------|------|------|-------------|---|
| 合<br><sub>主頁</sub> |            |        |      |      |             |   |
| 〔〕〕<br>房間          | 8880       | 登 主即   |      | 客慶插座 | 000<br>次臥電燈 |   |
| 場景                 |            |        |      |      |             |   |
| <u>)</u><br>設備     |            |        |      |      |             |   |
| <u>人</u><br>我的     |            |        |      |      |             |   |
| 25%                | 看的見理所當然;看不 | 見得格外用心 |      |      |             |   |

#### 1-1-2.點擊"外置天線"

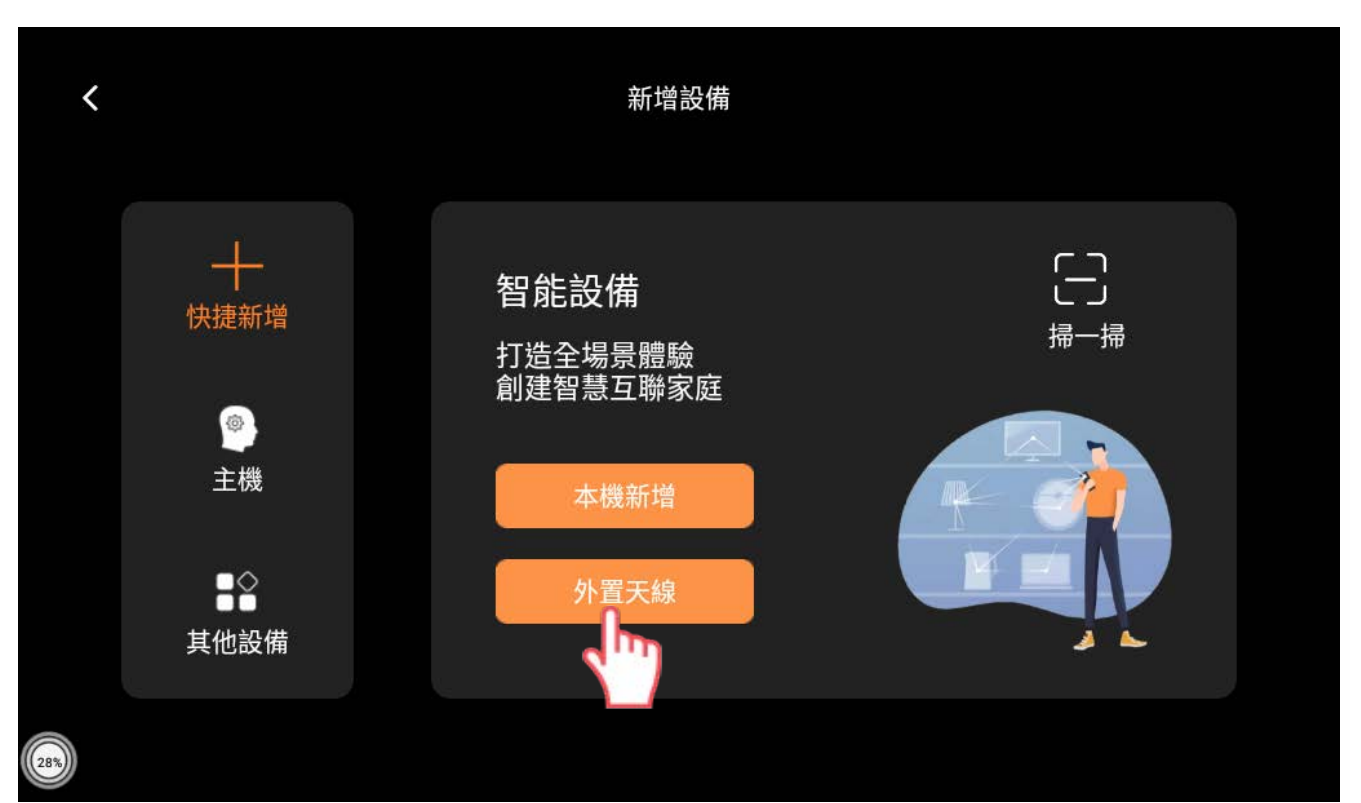

### 1-1-3.選擇[7"本機]

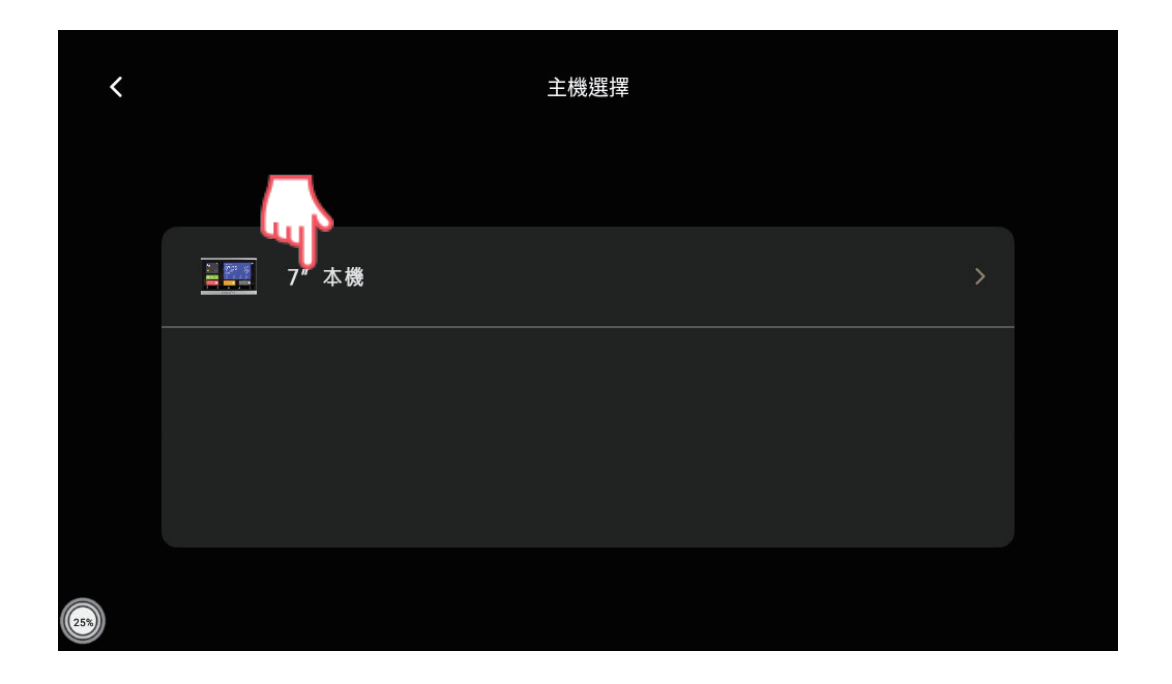

1-1-4.依照指示,請先將設備[長按]按至[閃爍狀態]

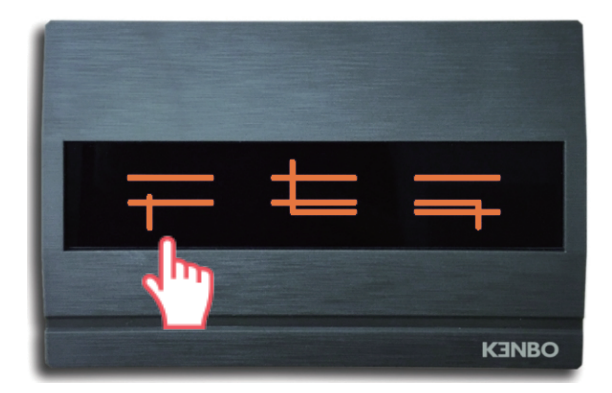

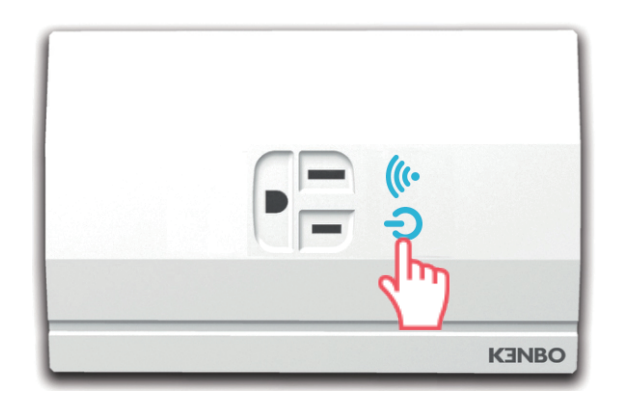

#### 1-1-5.回到中控屏裡勾選"設備已閃爍,請勾選圓圈"

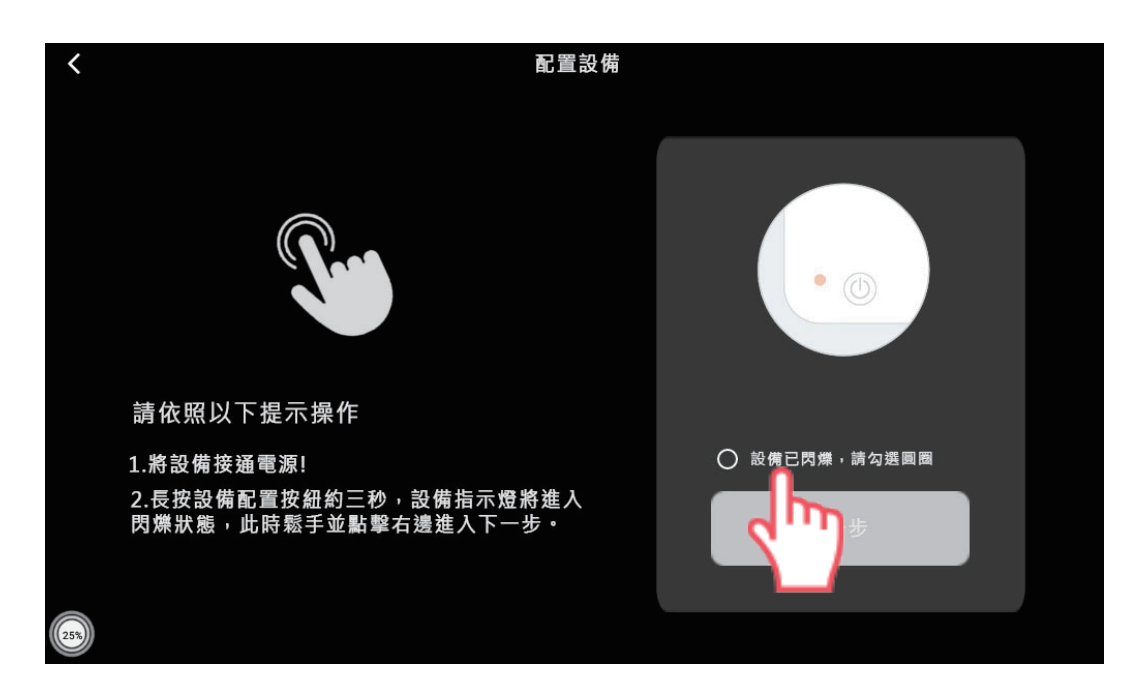

註1:一次只能新增一樣設備

註2:配對完成或配對超時設備才會停止閃爍

1-1-6.勾選完圓圈後, [下一步]按鈕亮起橘色, 點擊"下一步"

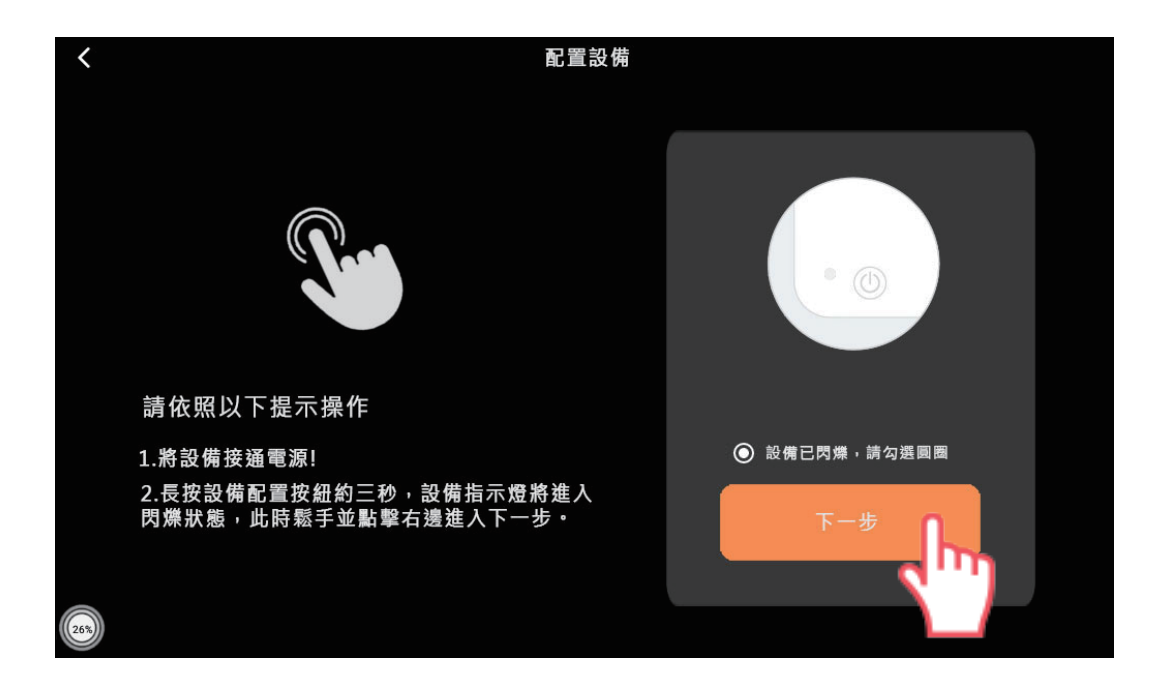

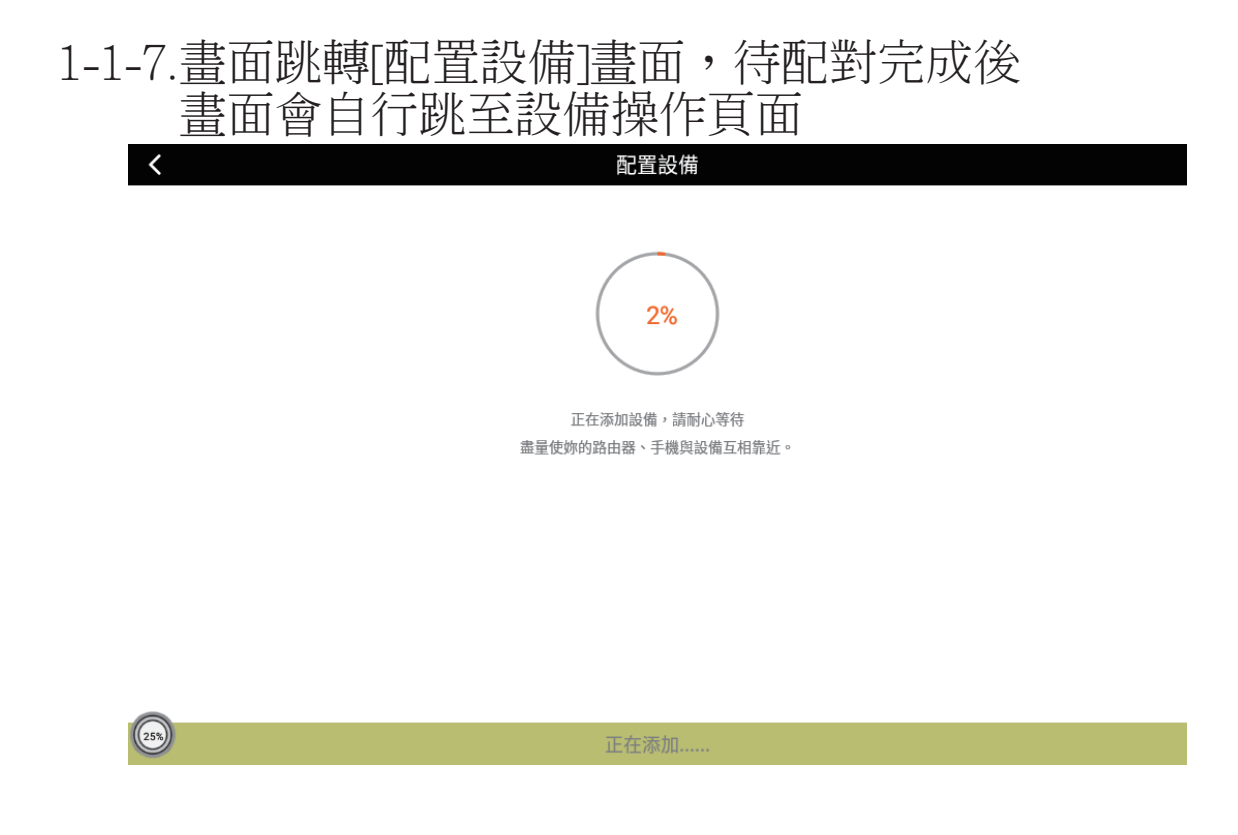

1-1-8.設備操作頁面----[照明開關]配對成功

| <    | 照明開關 |    | ••• |
|------|------|----|-----|
|      |      |    |     |
|      | 一路   | 山間 |     |
|      |      | 王冊 |     |
|      | 二路   |    |     |
|      |      |    |     |
|      | 三路   | 全關 |     |
| (25) |      |    |     |

1-1-9.設備操作頁面----[插座]配對成功

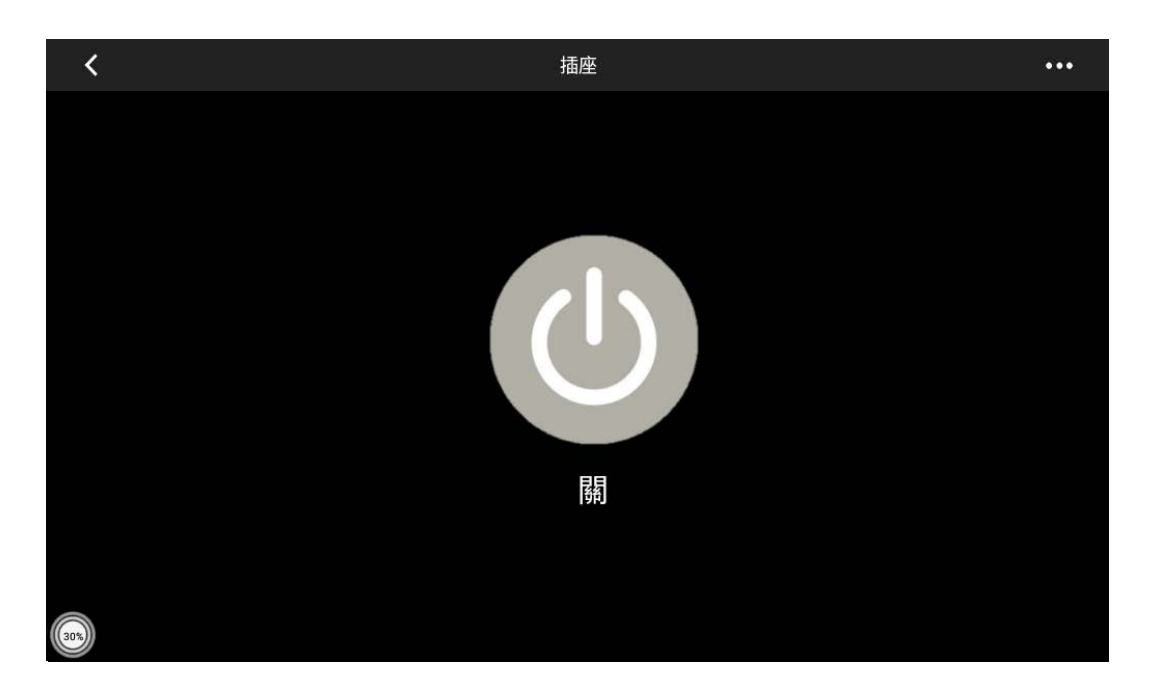

1-1-10.配對成功設備自動加入[常用設備] 或點選[設備列表]查看所有設備的上線狀況

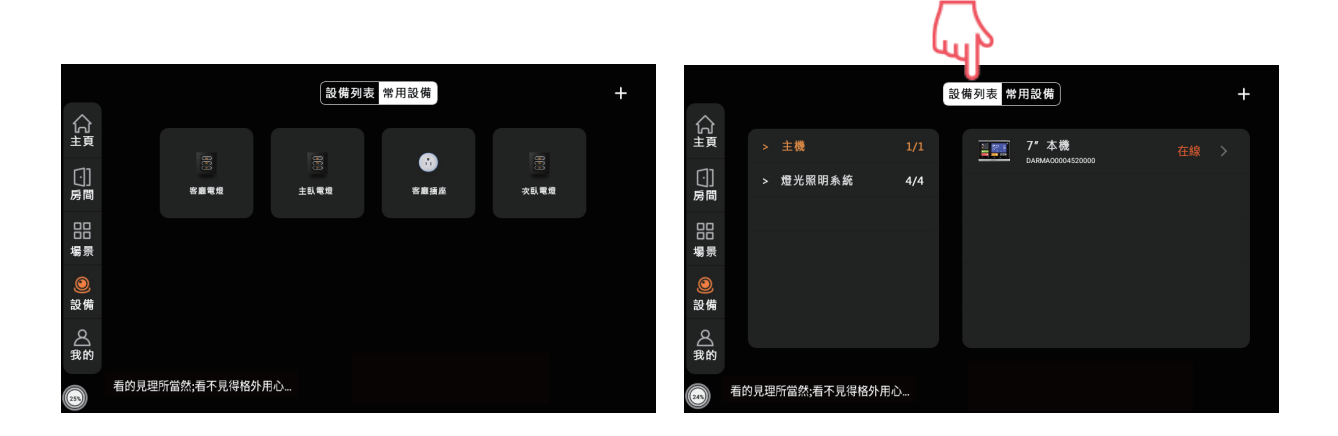

### 1-1-11.設備列表-"燈光照明系統"

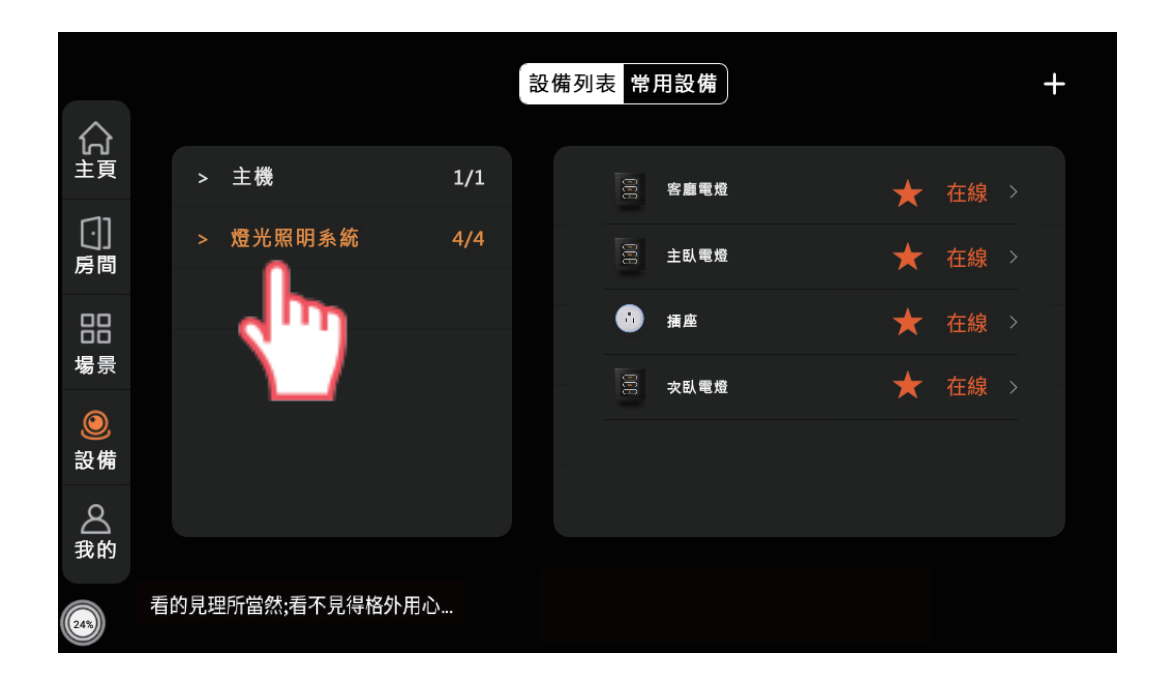

### 1-1-12.點擊☆→★可將設備加入常用設備

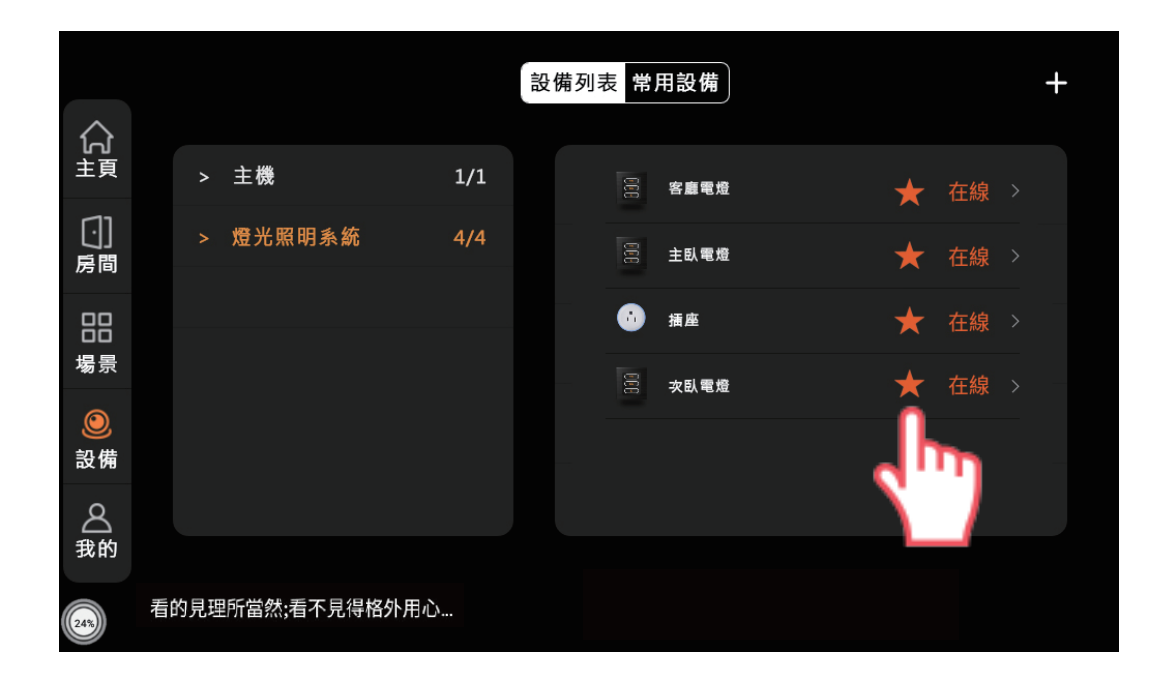

### 2. 配對設備失敗

#### 1-2-1.配置設備失敗請點選"從頭再來一次"

| <                                                                 | 配置設備   |  |
|-------------------------------------------------------------------|--------|--|
|                                                                   |        |  |
|                                                                   | 1.     |  |
| 請確認:<br>1) 設備已經進入初始狀態<br>2)Wi-Fi名稱和密碼均不包含中文字符<br>3)wi-Fi信號為2.4G網路 |        |  |
|                                                                   |        |  |
|                                                                   | 其他失敗原因 |  |
|                                                                   | 嘗試其他方法 |  |
| (55)                                                              | 從頭再來一次 |  |

#### 1-2-2.畫面回到1-5重新配對請依照指示操作

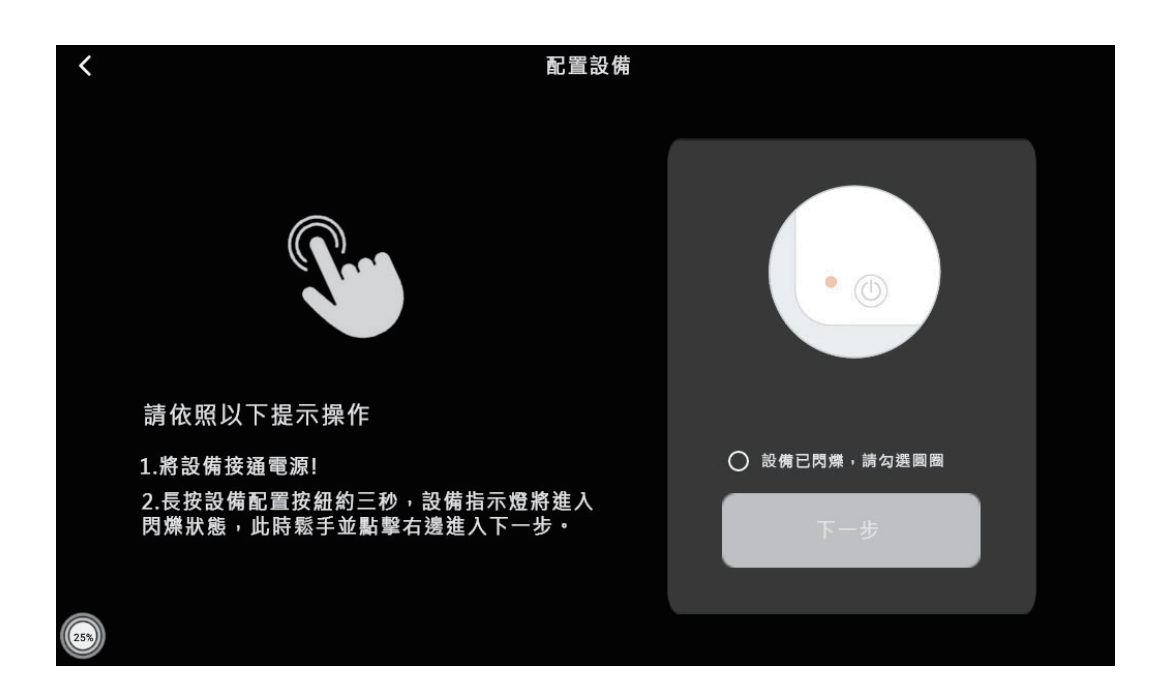

個人化設定

### 2-1.房間管理

2-1-1.點擊[房間管理],可以自由修改房間名稱、設備

| 合<br><sup>主頁</sup> | <b>2</b>         |      |      |        |
|--------------------|------------------|------|------|--------|
| 〔〕]<br>房間          | 我的房間:3           | 我的均  | 易景:2 | 我的設備:4 |
| 場景                 | 房間管理             | 語音列表 | 數據備份 | 數據恢復   |
| ②<br>設備            | 本機設置             | 本地分享 | 幫助中心 | 消息通知   |
| ▲<br>我的            |                  |      |      |        |
| 25%                | 看的見理所當然;看不見得格外用, | ù    |      |        |

2-1-2.點擊右上角"+",新增房間

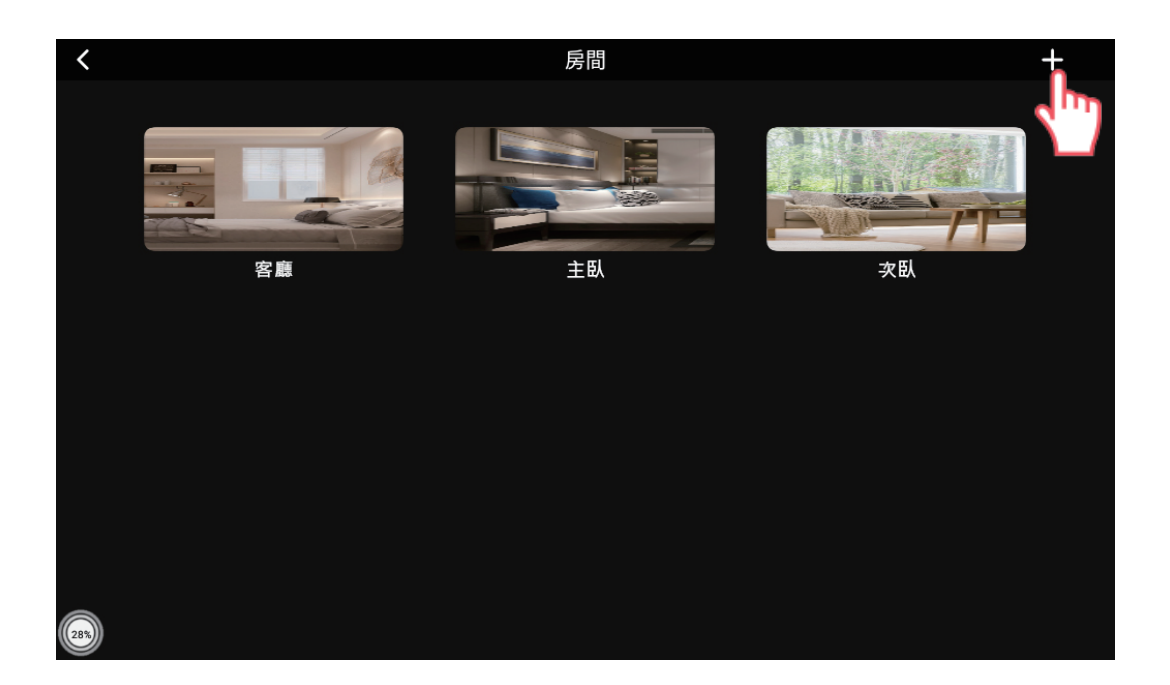

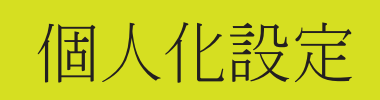

### 2-1-3.進入[添加房間]畫面,進行房間命名與設備歸納

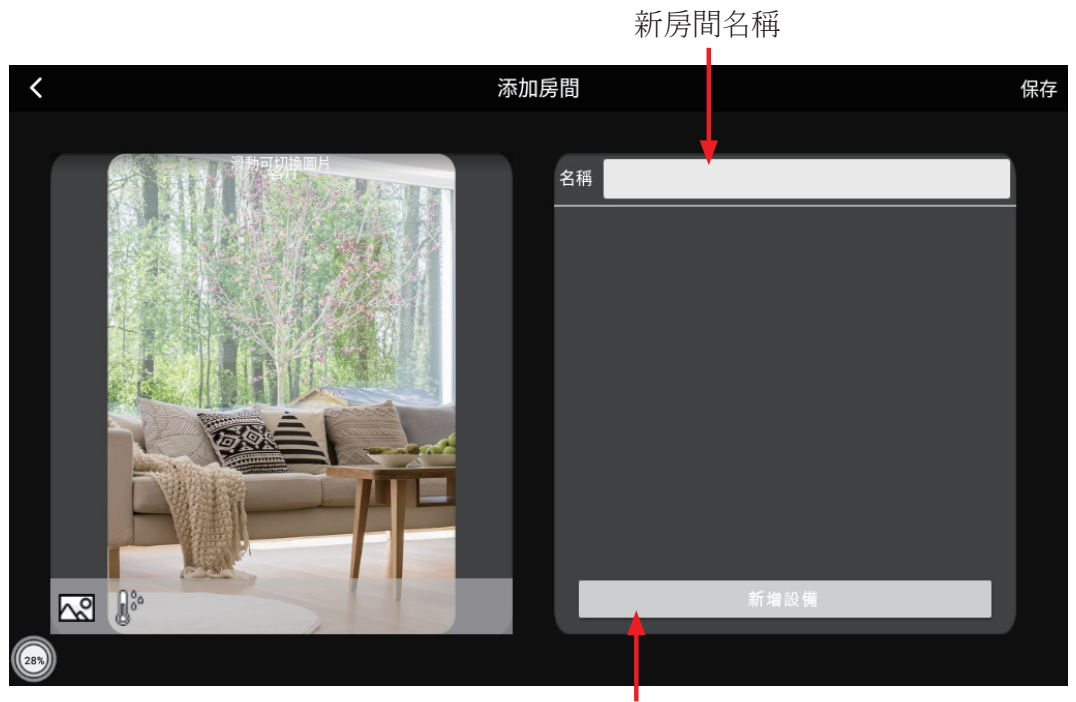

新增設備

2-1-4.設定完成後請點選"保存"存檔

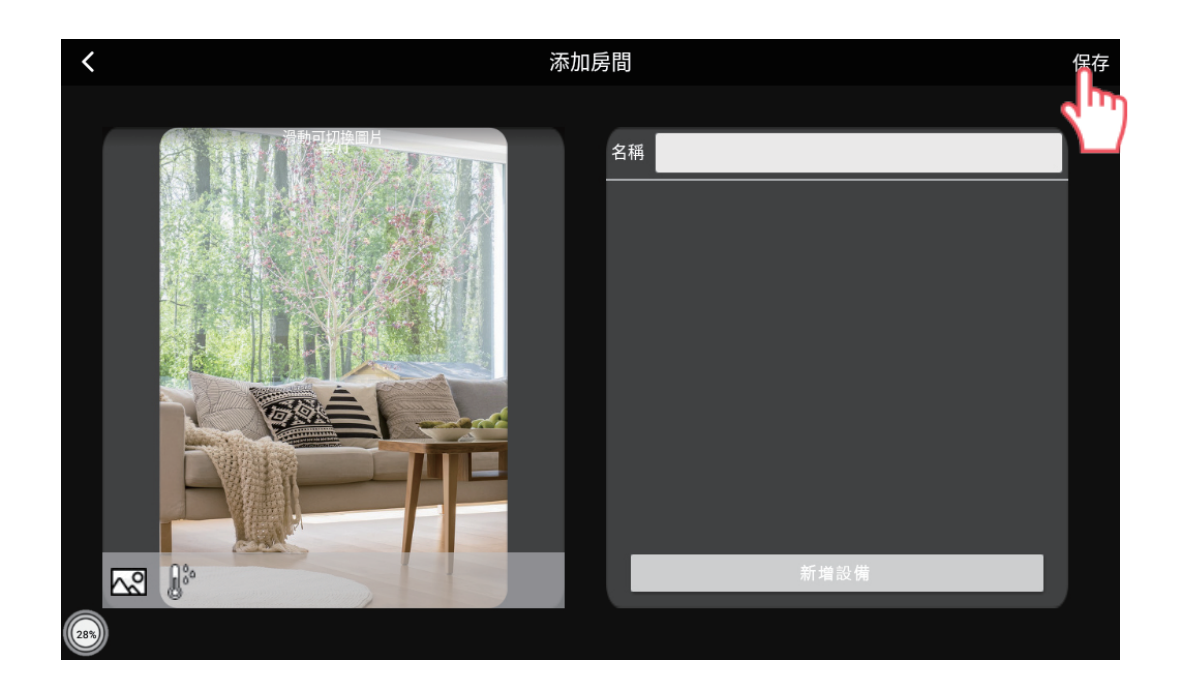

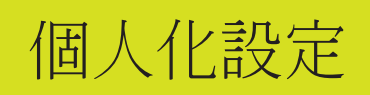

2-2.數據備份

#### 2-2-1.點擊[數據備份]

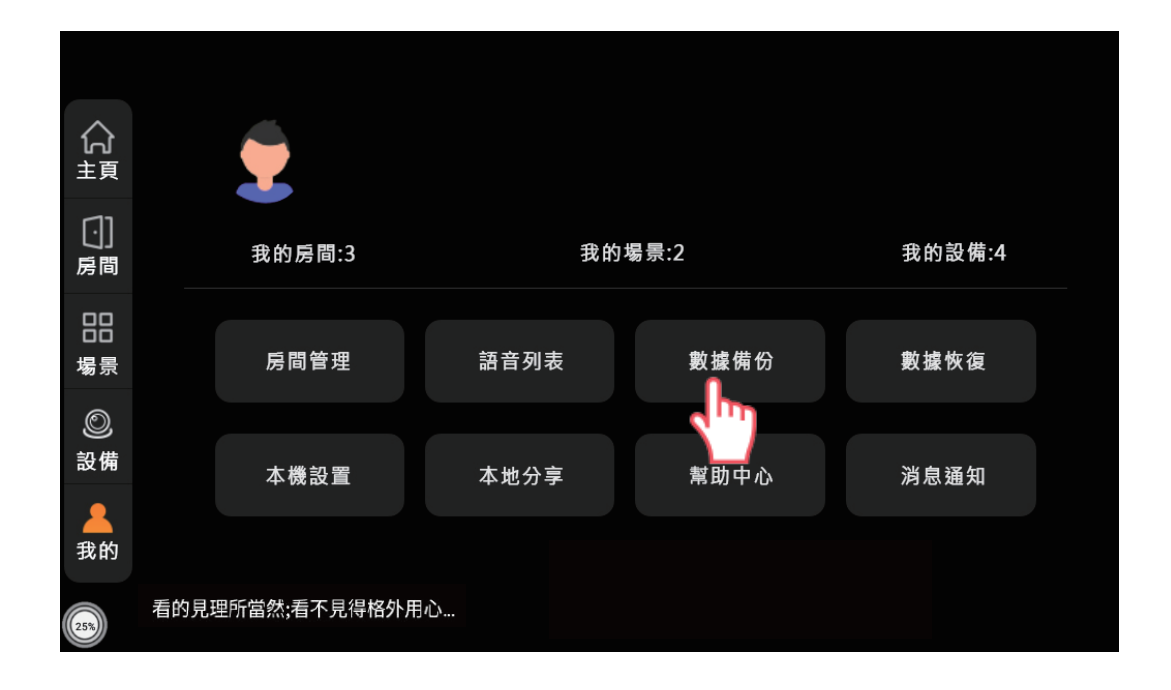

2-2-2.提示訊息詢問是否備份,點擊[確定]

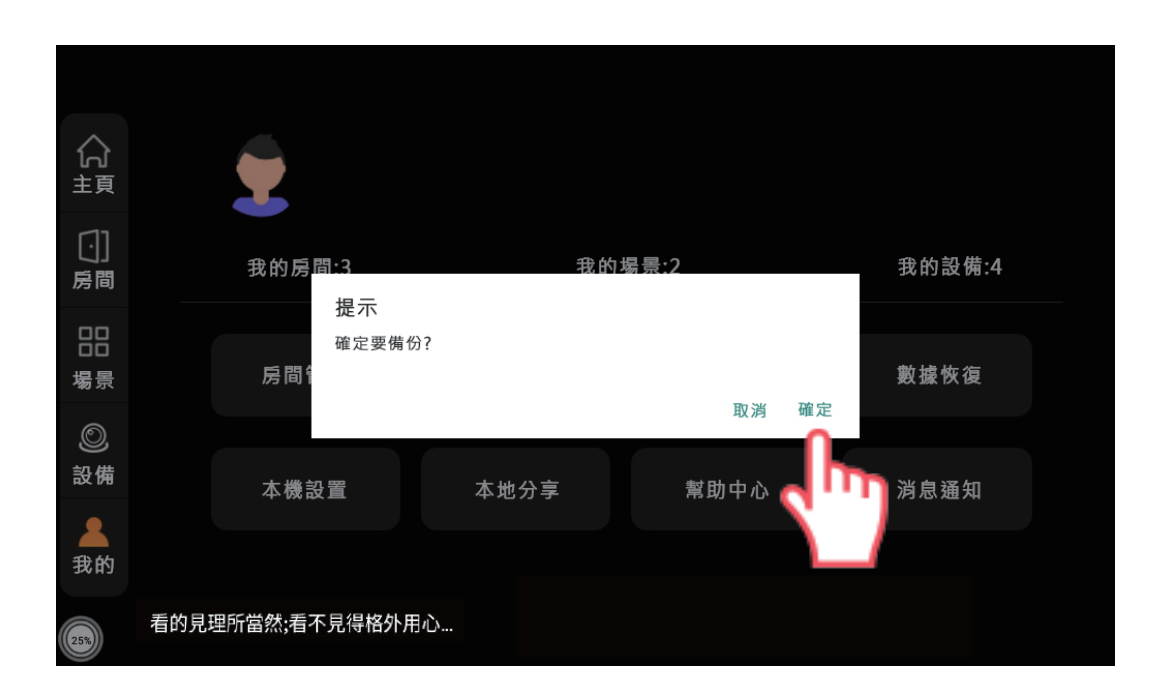

## 個人化設定

### 2-2-3.訊息確認"備份成功"

| 合<br><sub>主頁</sub>   |                  |           |       |        |
|----------------------|------------------|-----------|-------|--------|
| 〔〕]<br>房間            | 我的房間:3           | 我的场       | 景:2   | 我的設備:4 |
| 場景                   | 房間管理             | 語音列表 備份 6 | 动數據備份 | 數據恢復   |
| ②<br>設備              | 本機設置             | 本地分享      | 幫助中心  | 消息通知   |
| <mark>▲</mark><br>我的 |                  |           |       |        |
| 25%)                 | 看的見理所當然;看不見得格外用心 | ·         |       |        |

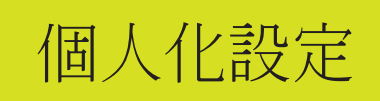

### 2-3.數據恢復

2-3-1.點擊[數據恢復],可恢復儲存保留的數據

| 合<br><sup>主頁</sup> | ٠               |      |      |        |
|--------------------|-----------------|------|------|--------|
| 〔〕]<br>房間          | 我的房間:3          | 我的   | 場景:2 | 我的設備:4 |
|                    | 房間管理            | 語音列表 | 數據備份 | 數據恢復   |
| 0                  |                 |      |      |        |
| 設備                 | 本機設置            | 本地分享 | 幫助中心 | 消息通知   |
| 我的                 |                 |      |      |        |
| 25%)               | 看的見理所當然;看不見得格外用 | 心    |      |        |

2-3-2.選擇備份的時間後,點擊[恢復],檔案會恢復備份設定

| <                                       | 已備份列表 |       |
|-----------------------------------------|-------|-------|
| · 2024-06-25 10:26:49                   |       | 106KB |
| <ul> <li>2024-06-25 10:26:37</li> </ul> |       | 106KB |
| O 2024-06-25 10:23:14                   |       | 106KB |

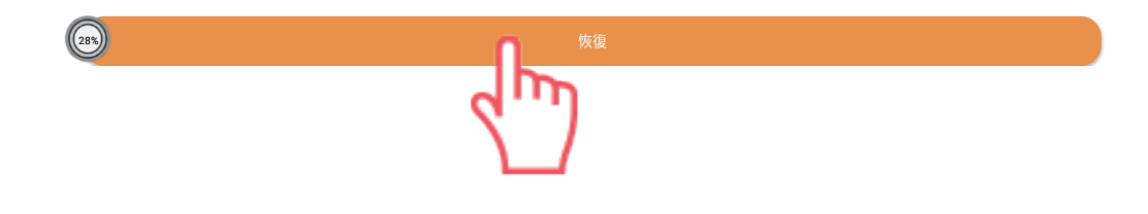

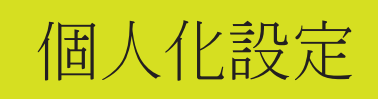

### 2-4.本機設置

2-4-1.點擊[本機設置],可更改本機設定

| 合<br><sup>主頁</sup> | 2                |              |          |          |  |  |
|--------------------|------------------|--------------|----------|----------|--|--|
| 〔〕]<br>房間          | 我的房間:3           | 我的场          | 易景:2     | 我的設備:4   |  |  |
|                    | <b>戶</b> 司       | 新立刊主         | 動捷供小     | 物博标海     |  |  |
| 場景                 | 厉间冒哇             | <b>治日</b> 列衣 | <u> </u> | <u> </u> |  |  |
| 設備                 | 本機設置             | 本地分享         | 幫助中心     | 消息通知     |  |  |
| 我的                 |                  |              |          |          |  |  |
| 25%                | 看的見理所當然;看不見得格外用心 |              |          |          |  |  |

### 2-4-2.個人需求設定[語言切換]

| <   |       |      |      | 設置 |       |         |
|-----|-------|------|------|----|-------|---------|
|     | 绑定列表  |      |      |    | 檢查版本  | 1.2.8 > |
|     | 1     | 6    | Ø    |    | 語言切換  | 繁體 〉    |
|     | 帳號绑定  | 推送解绑 | 連線成功 |    | 系統設置  |         |
|     | 通知    |      |      |    | 意見反饋  |         |
|     | 串併發切换 |      |      |    | 恢復原廠  |         |
|     | 外置喇叭  |      |      |    | 帳戶管理  |         |
|     | 工程模式  |      |      |    | 第三方服務 |         |
| 28% | )     |      |      |    |       |         |

## 個人化設定

### 2-4-3.點擊選取項目後[保存]

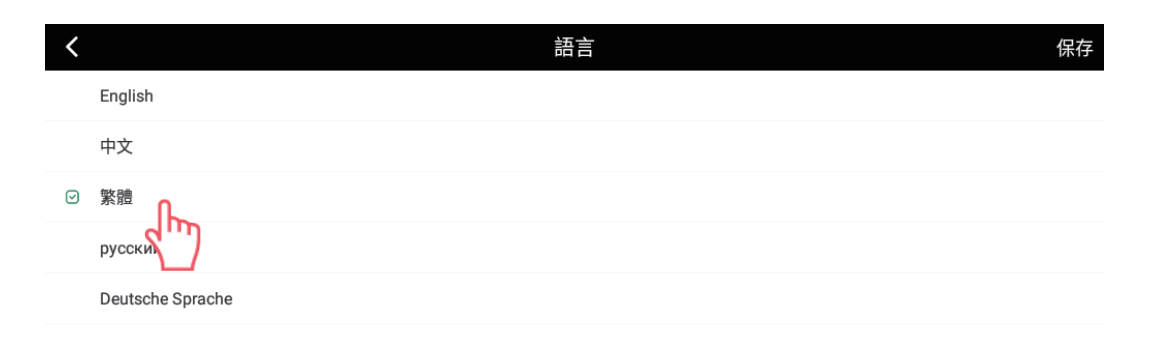

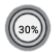

### 2-4-4.個人需求設定-[系統設置]

| <   |       |      |      | 設置 |       |         |
|-----|-------|------|------|----|-------|---------|
|     | 绑定列表  |      |      |    | 檢查版本  | 1.2.8 > |
|     |       | 6    | Ø    |    | 語言切換  | 繁體 >    |
|     | 帳號绑定  | 推送解绑 | 連線成功 |    | 系統設置  |         |
|     | 通知    |      |      |    | 意見反饋  |         |
|     | 串併發切换 |      |      |    | 恢復原廠  |         |
|     | 外置喇叭  |      |      |    | 帳戶管理  |         |
|     | 工程模式  |      |      |    | 第三方服務 |         |
| 28% |       |      |      |    |       |         |

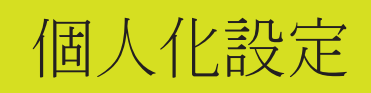

### 2-4-5.依個人操作更改設定

| ٩                 | 搜尋設定                        |   |
|-------------------|-----------------------------|---|
| â                 | <b>設定螢幕鎖定</b><br>保護你的裝置     |   |
|                   |                             | ^ |
| •                 | 網路和網際網路<br>Wi-Fi、數據用量、無線基地台 |   |
| [00               | <b>已連結的裝置</b><br>藍牙、投放      |   |
| 000<br>000<br>000 | 應用程式和通知<br>權限、預設應用程式        |   |
|                   | <b>電池</b><br>100%           |   |
| •                 | <b>顯示器</b><br>桌布、休眠、字型大小    |   |
| 30%               | 音效                          |   |

#### 2-4-6.個人需求設定-[帳戶管理]

| <   |       |           |          | 設置 |       |         |
|-----|-------|-----------|----------|----|-------|---------|
|     | 绑定列表  |           |          |    | 檢查版本  | 1.2.8 > |
|     | 1     | <b>Č</b>  | <b>e</b> |    | 語言切換  | 繁體 〉    |
|     | 帳號绑定  | U<br>推送解绑 | 連線成功     |    | 系統設置  |         |
|     | 通知    |           |          |    | 意見反饋  |         |
|     | 串併發切换 |           |          |    | 恢復原廠  |         |
|     | 外置喇叭  |           |          |    | 帳戶管理  | >       |
|     | 工程模式  |           |          |    | 第三方服務 | >       |
| 28% | )     |           |          |    |       |         |

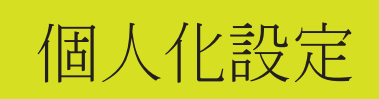

### 2-4-7.查看當前帳戶的資訊以及密碼修改或更換頭像

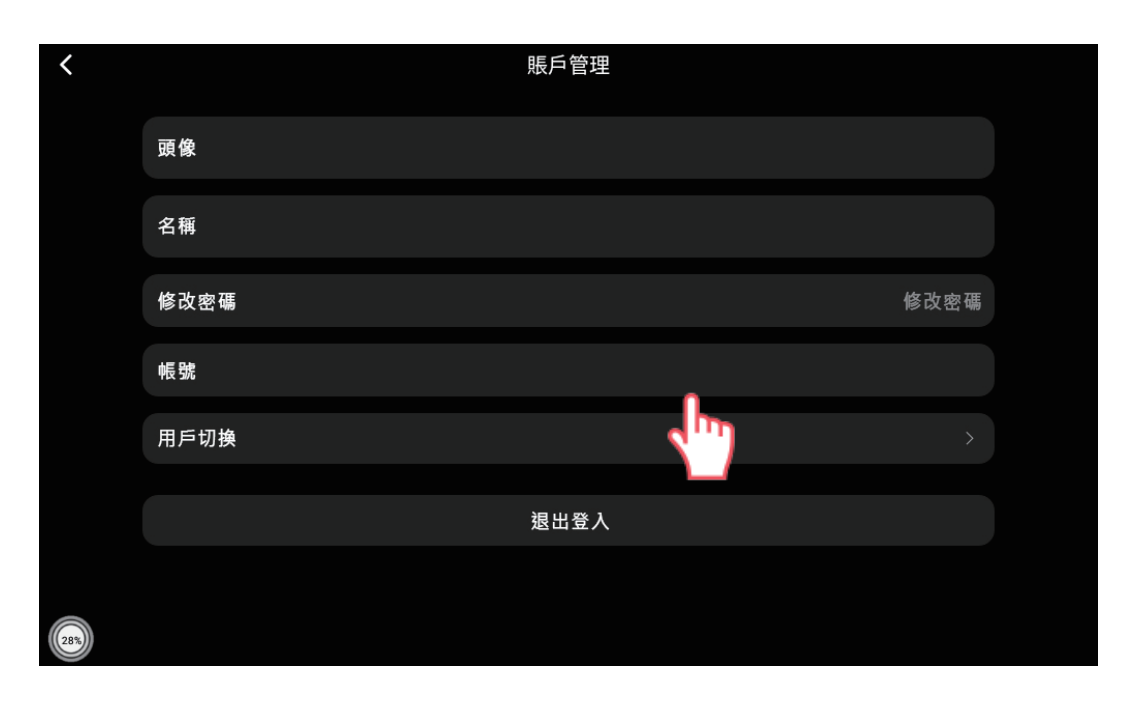

## 個人化設定

### 2-5.本地分享

2-5-1.點擊[本地分享],可以將此裝置的設備分享給其他的中控 屏

| 分頁        |                |      |      |        |
|-----------|----------------|------|------|--------|
| 〔·〕<br>房間 | 我的房間:3         | 我的埸  | 易景:2 | 我的設備:4 |
| 場景        | 房間管理           | 語音列表 | 數據備份 | 數據恢復   |
| ②<br>設備   | 本機設置           | 本地分享 | 幫助中心 | 消息通知   |
| 我的        | 看的見理所當然;看不見得格外 | няю  |      |        |

2-5-2.點擊[分享給他人],要接收分享的要點擊[獲取分享], 由兩方配合同時作業時間10秒內

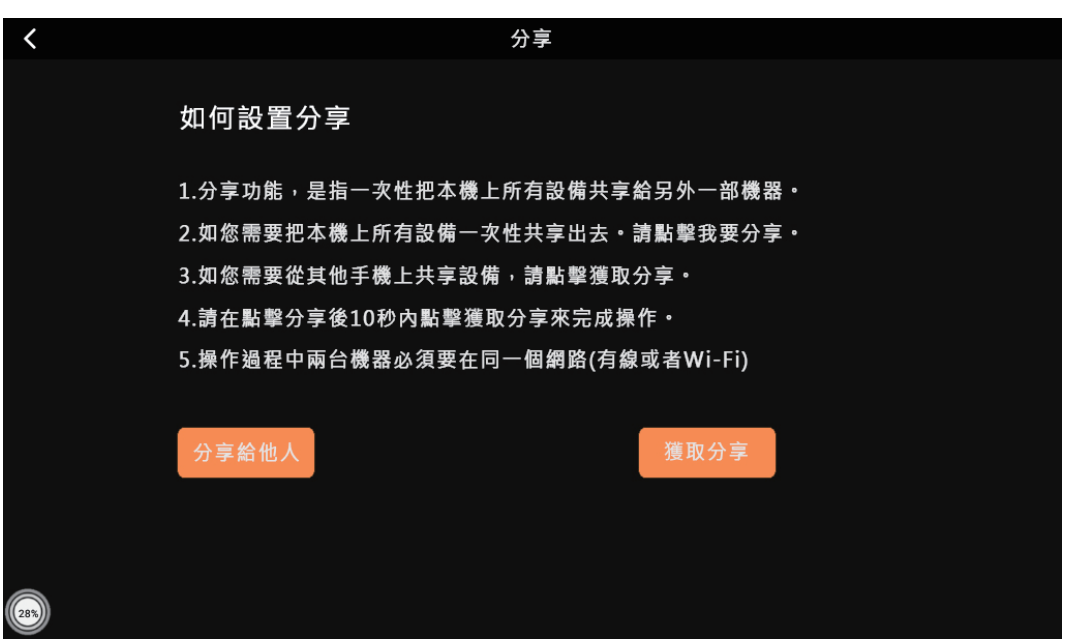

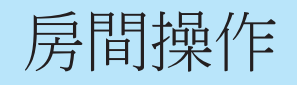

### 3-1.房間操作

合 頭

<mark>。</mark> 房間

品 場景

<u>②</u> 設備

<u>人</u> 我的

(30%)

看的見理所當然;看不見得格外用心...

3-1-1.預設房間有三個:客廳、主臥、次臥,左右滑可切換房間

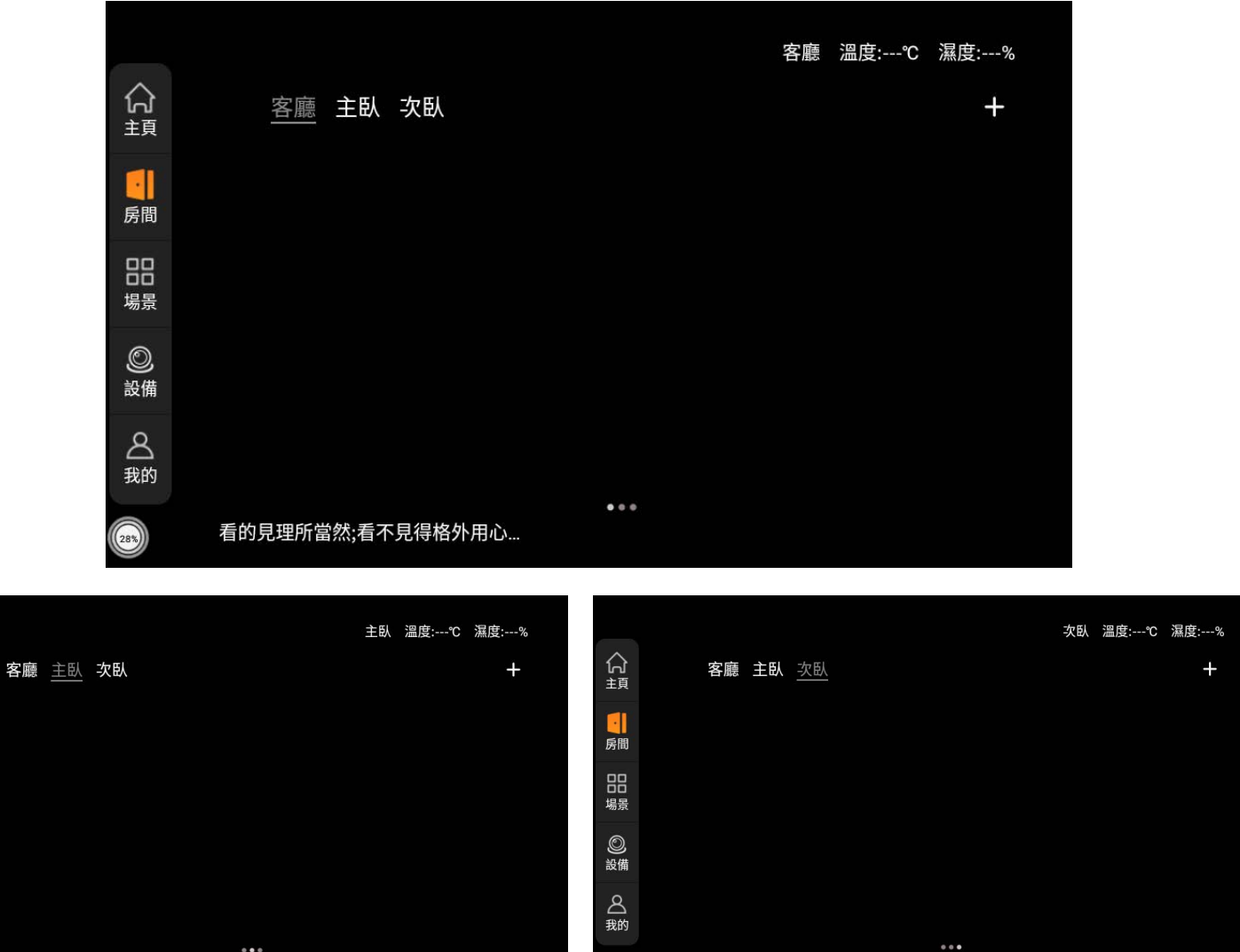

看的見理所當然;看不見得格外用心...

## 房間管理

#### 3-1-2.點擊"+"號可以將設備歸類在房間

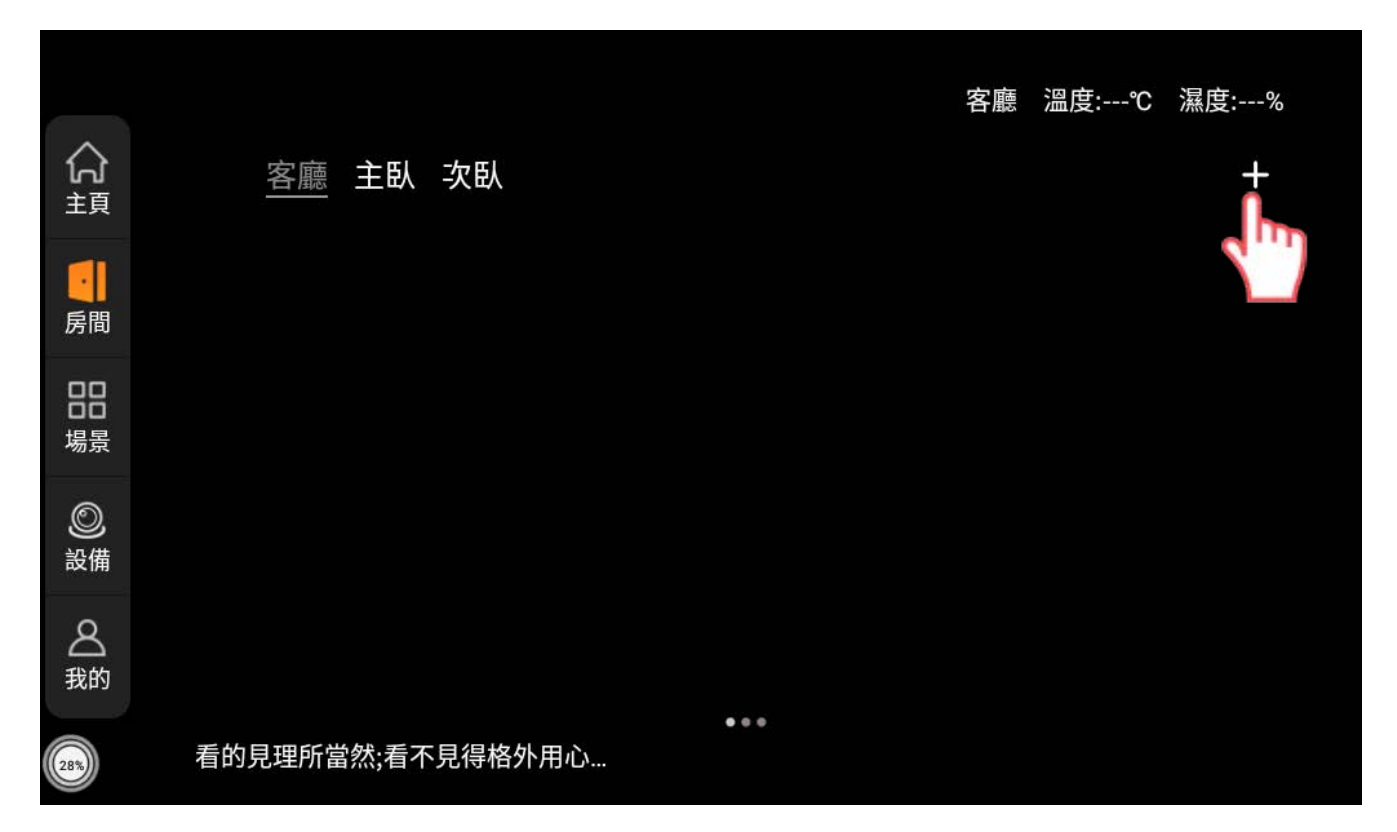

#### 3-1-3.添加設備選取設備

| <  | (   |      |  | 新增設備 |  |   |
|----|-----|------|--|------|--|---|
|    | 666 | 三切開關 |  |      |  | > |
|    | 908 | 三切開關 |  |      |  | > |
|    |     |      |  |      |  |   |
|    |     |      |  |      |  |   |
|    |     |      |  |      |  |   |
|    |     |      |  |      |  |   |
|    |     |      |  |      |  |   |
|    |     |      |  |      |  |   |
| 28 |     |      |  |      |  |   |

### 房間管理

#### 3-1-4.整理各設備歸納於房間

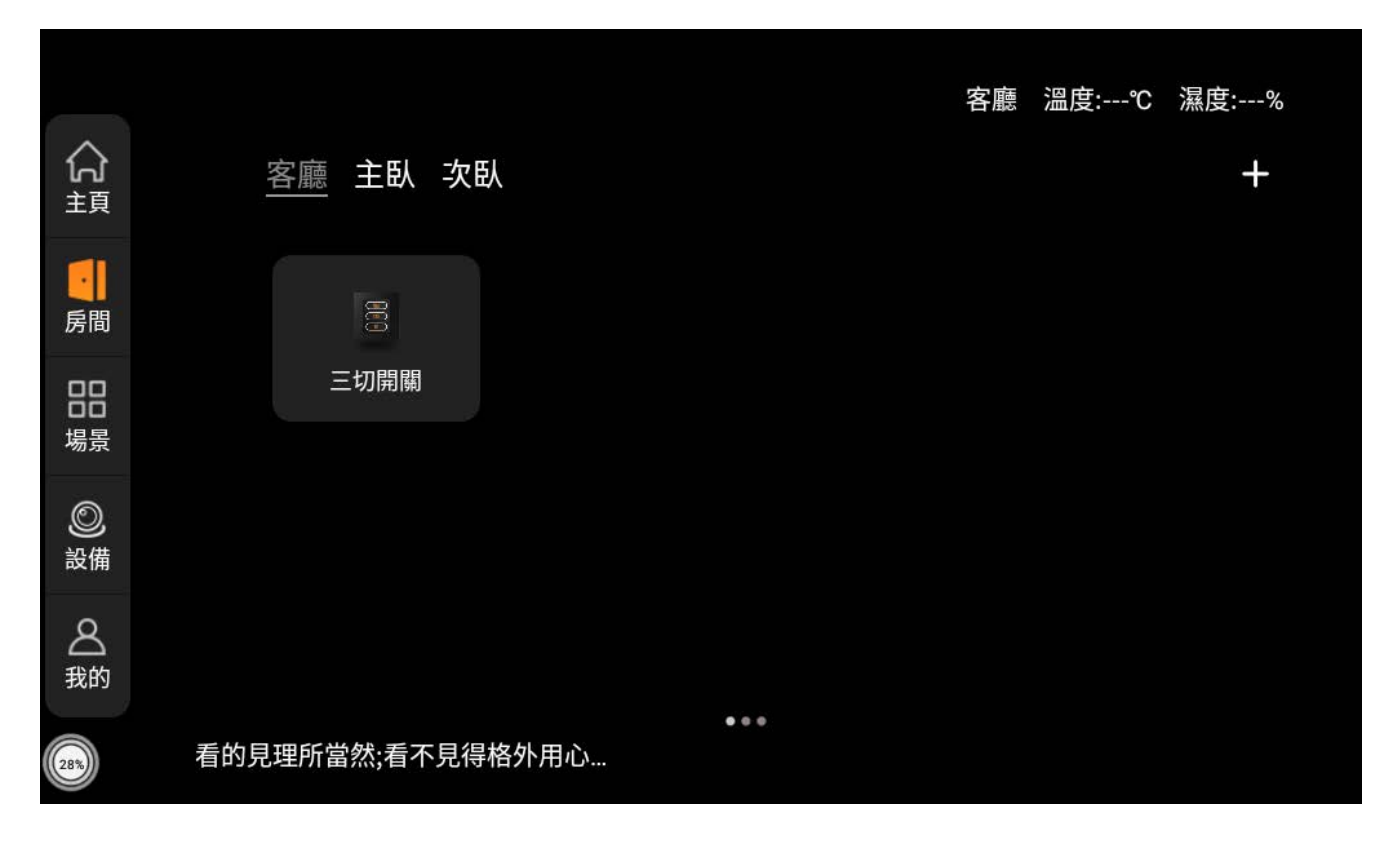

### 4-1.手動場景

4-1-1.每一種場景設置方式不一樣,請注意操作所在的頁面

場景設置操作

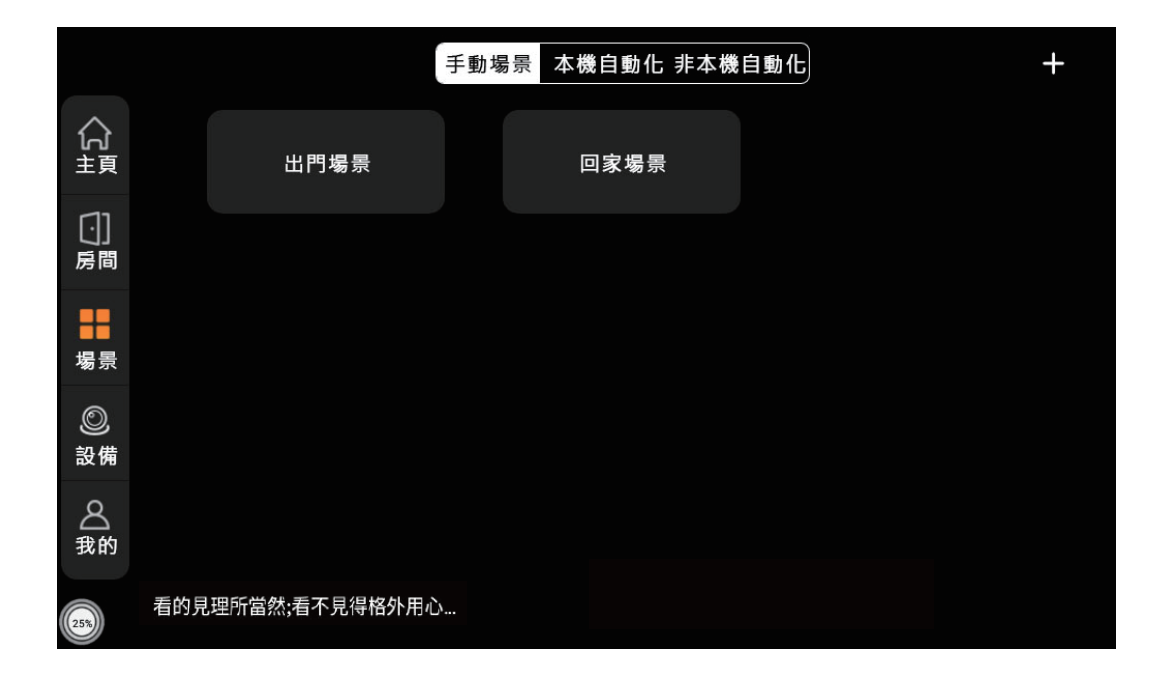

4-1-2.手動場景,在點擊右上角"+",可新增場景

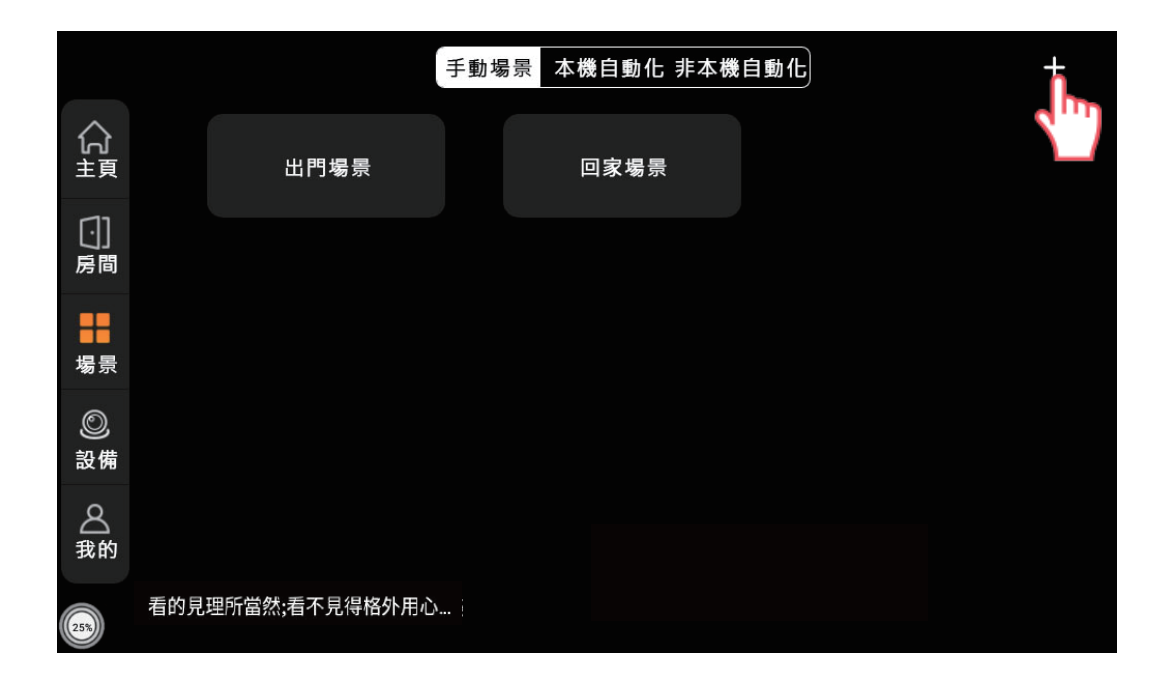

4-1-3.選擇場景後自動跳至下一頁面

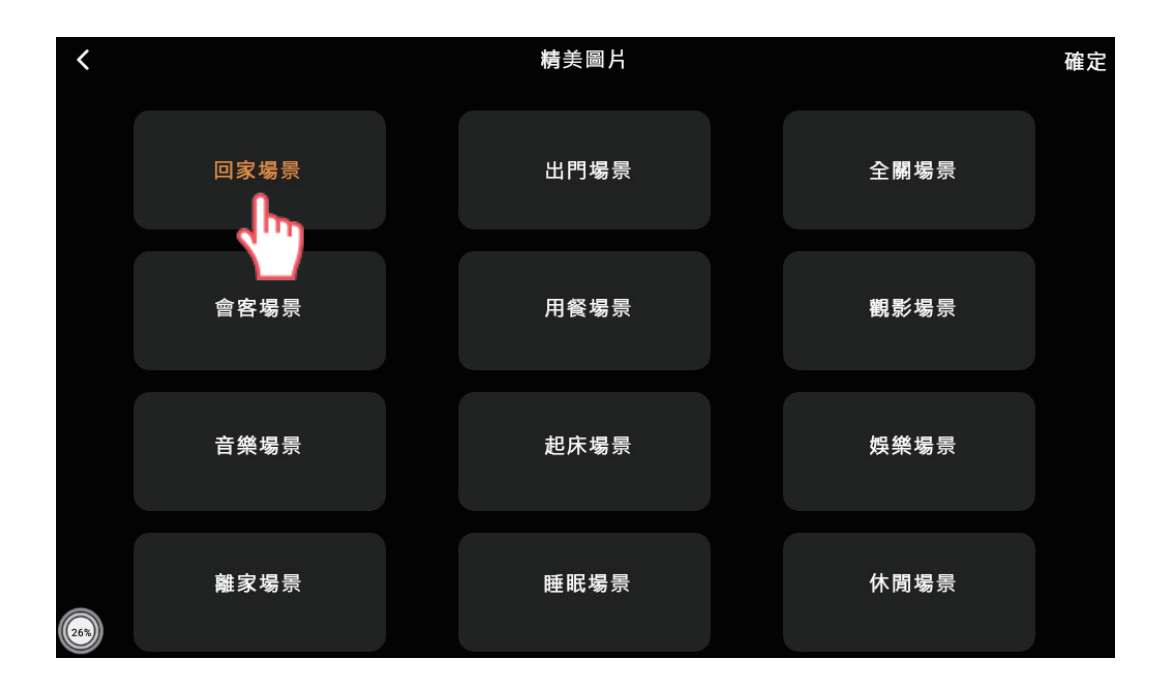

#### 4-1-4.請點擊[新增事件]

| <   |         |    | 添加場景     | 保存 |
|-----|---------|----|----------|----|
|     |         |    |          |    |
|     |         |    | ● ⊕ 新增事件 |    |
|     | 上傳      | 照片 |          |    |
|     |         |    |          |    |
|     | 請輸入場景名稱 | ļ. |          |    |
|     | 回家場景    |    |          |    |
|     |         |    |          |    |
|     | 增加別名 -  | F  |          |    |
|     | 設為最愛    | •  |          |    |
| 26% |         |    |          |    |

4-1-5.一次只能新增一個選項,不能同時點選多個新增

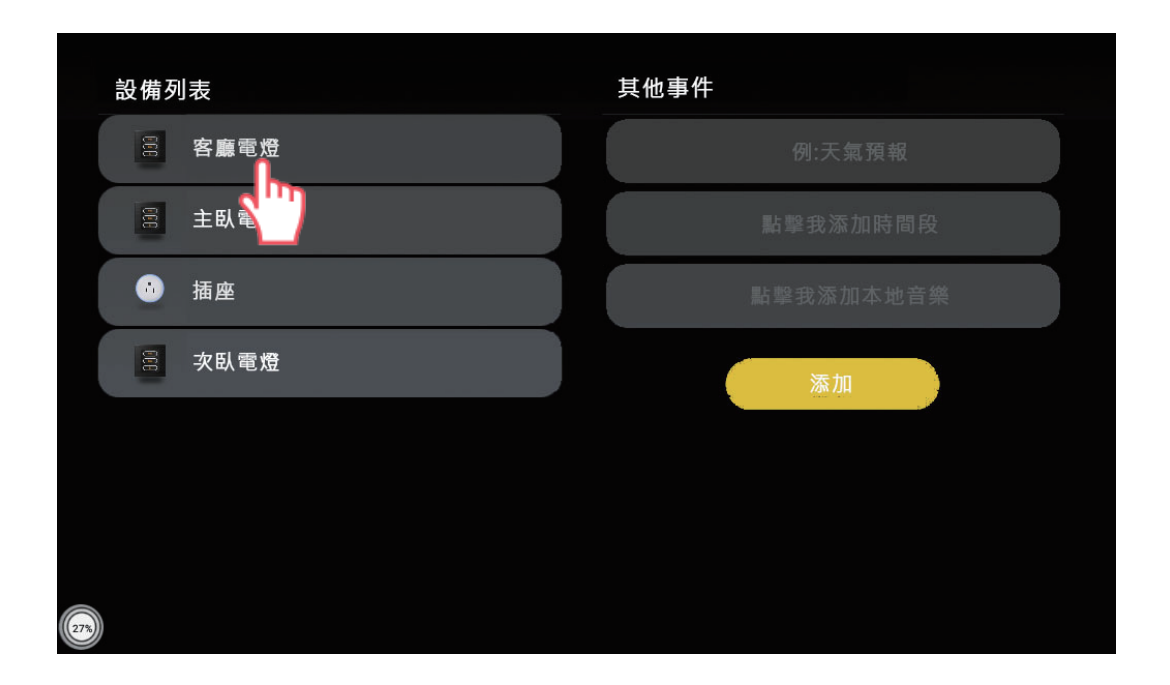

4-1-6.項目電燈可選擇[全開/全關],點擊迴路選擇[開/關]

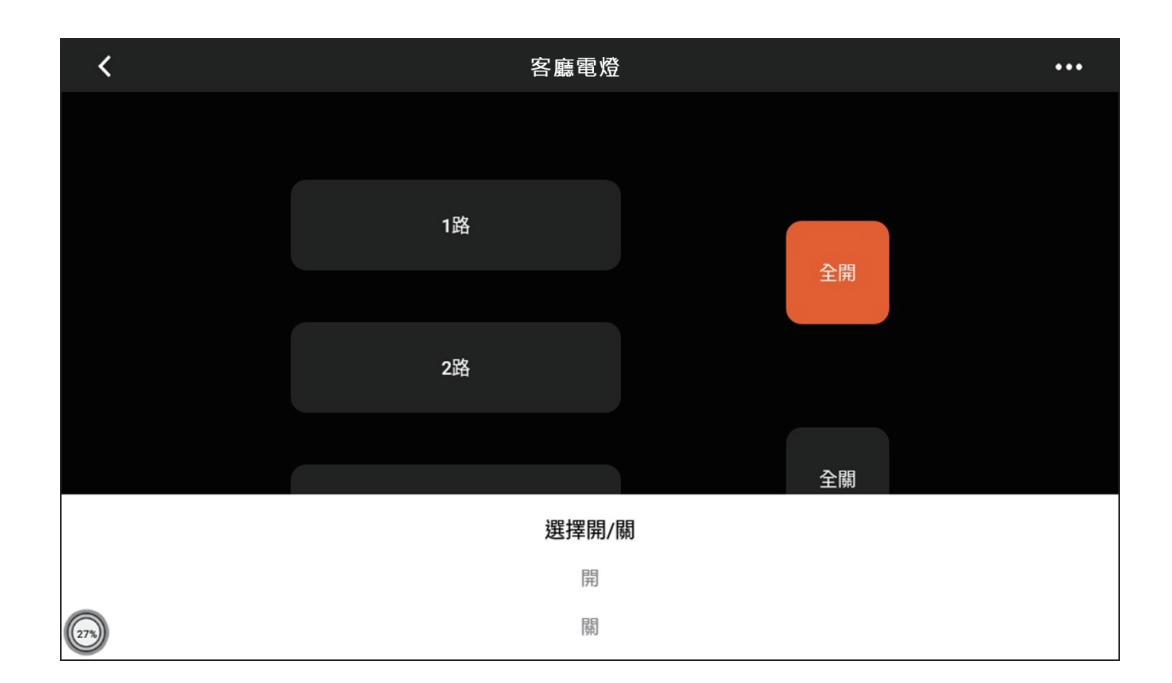

4-1-7.確認新增項目後,點擊[保存]儲存

| <   |       |      |  | 編輯場景       |     |          |      |   |                         | 存 |
|-----|-------|------|--|------------|-----|----------|------|---|-------------------------|---|
|     |       | 上傳照片 |  | 600<br>1 s |     | 客廳電燈-一路  | 各-開啟 | Ð | $\overline{\mathbf{x}}$ |   |
|     | 請輸入場景 | 名稱   |  | 1s         |     | E臥電燈-──₿ | 各-開啟 | ÷ | $\bigotimes$            |   |
|     | 回家場景  |      |  | • 🕀 新增     | 曾事件 |          |      |   |                         |   |
|     | 增加别名  | +    |  |            |     |          |      |   |                         |   |
|     | 設為最愛  | *    |  |            |     |          |      |   |                         |   |
| 28% |       |      |  |            |     |          |      |   |                         |   |

4-1-8.回到手動場景目錄,點擊場景測試設定效果

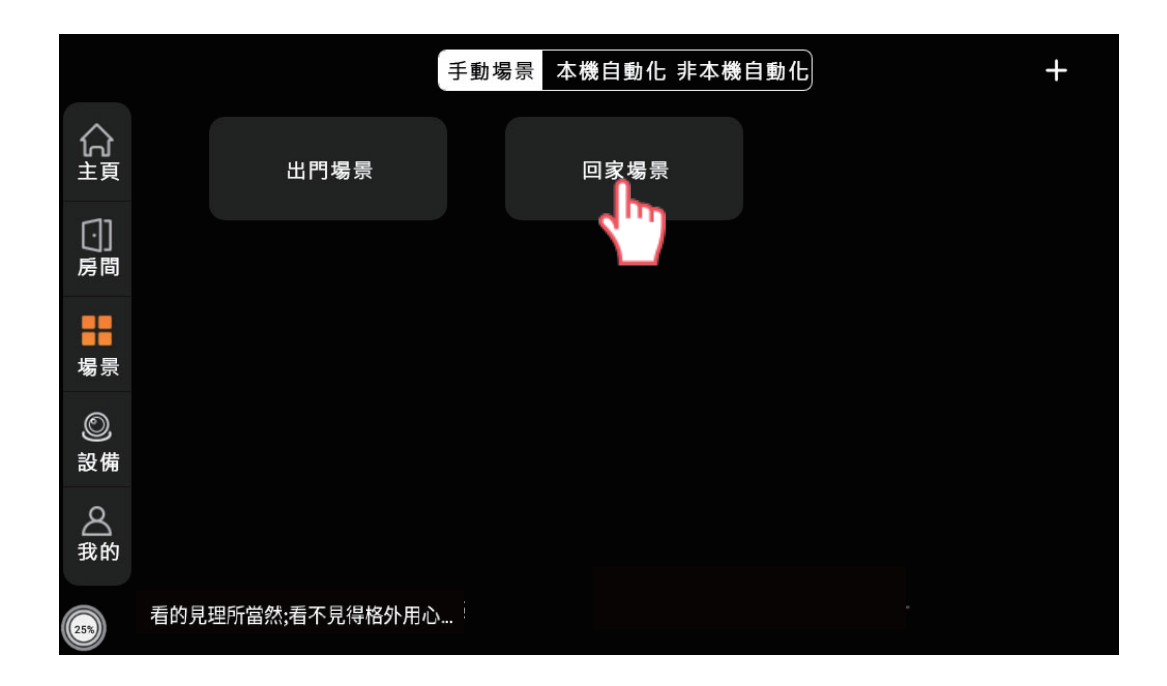

### 4-2.本機自動化

4-2-1.點擊右上角的"+",新增自動化場景

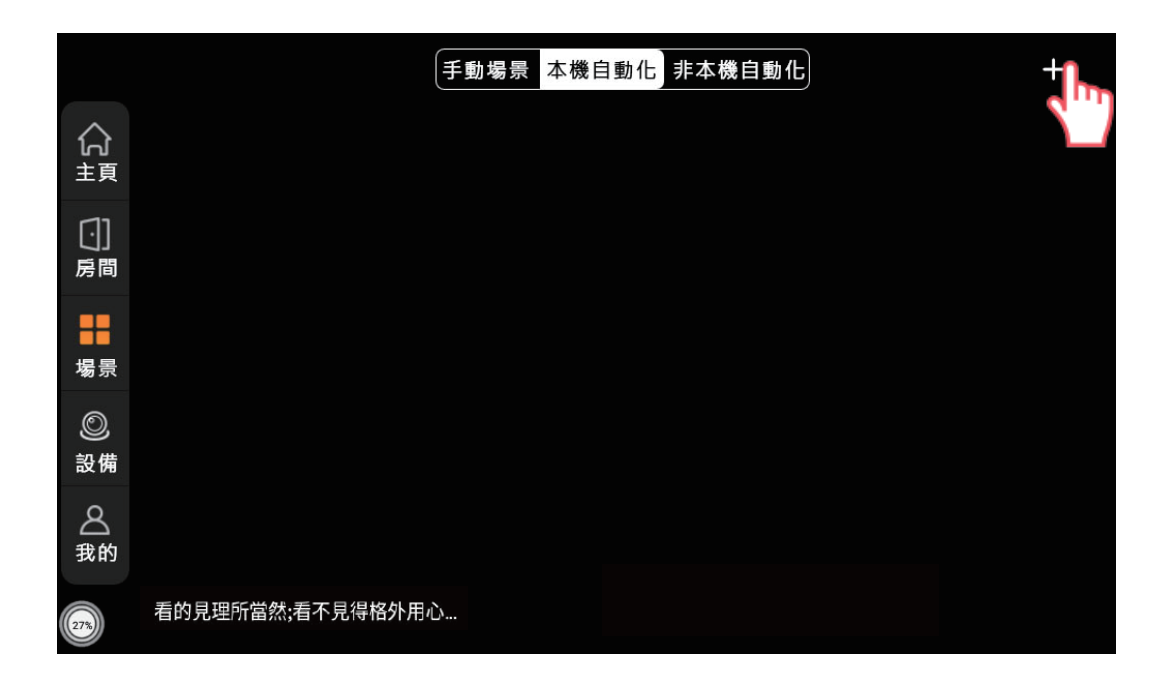

4-2-2. 創建自動化場景設定觸發條件,點擊[新增觸發條件]

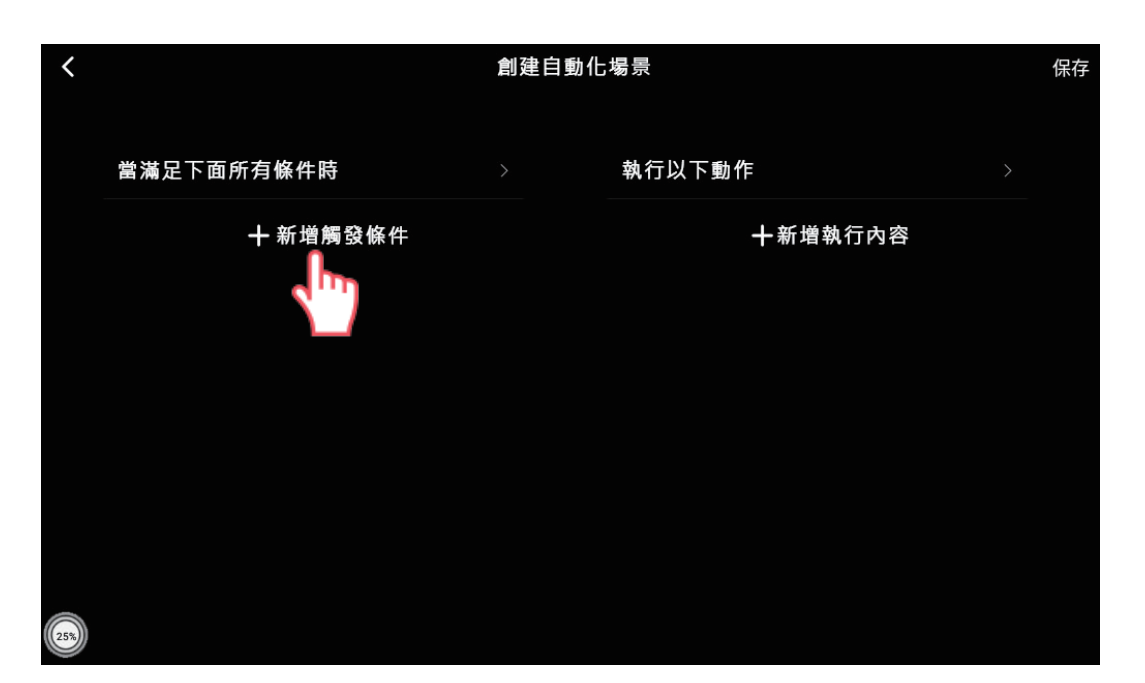

4-2-3.設定觸發的條件:時間段、LORA設備開關、手動場景點擊

| <    | 設置條件     |  |
|------|----------|--|
| 時間   | 設備       |  |
| 時間段  | > lora設備 |  |
| 定時   | > 開關面板   |  |
| 傳感器  | 🔅 手動場景   |  |
| 過度   |          |  |
| 濕度   |          |  |
| 安防   |          |  |
| 安防設備 |          |  |
| 235  |          |  |

4-2-4.回到創建自動化場景點擊[新增執行內容]

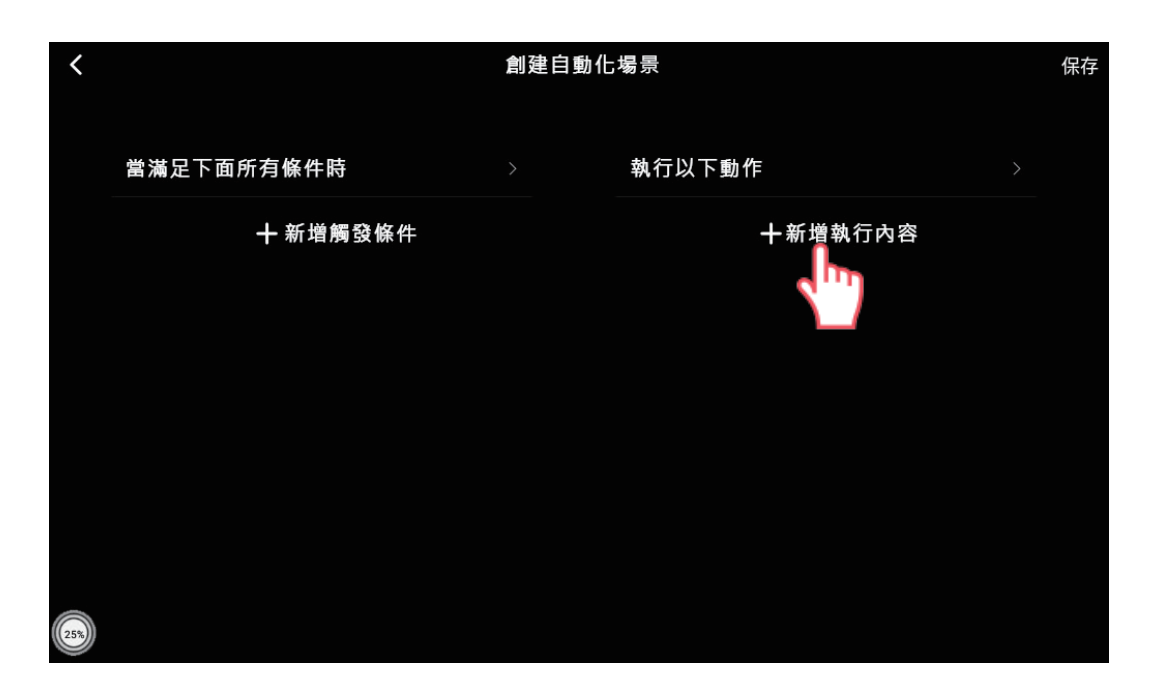

4-2-5.設定執行動作例:設備開關、執行手動場景、撥放音樂

| <                 | 選擇動作     |         |  |
|-------------------|----------|---------|--|
| Bi                | 設備       |         |  |
| *                 | 場景       | >       |  |
| Bt                | 攝影機      | , m >   |  |
| $\overline{igeo}$ | 延時       | · · · · |  |
|                   | 音樂影片及推送  |         |  |
|                   | 開關自動場景   |         |  |
|                   | 查詢自動場景條件 | >       |  |
|                   |          |         |  |
| (24%)             |          |         |  |

4-2-6. 設定完成後, 點擊[保存]

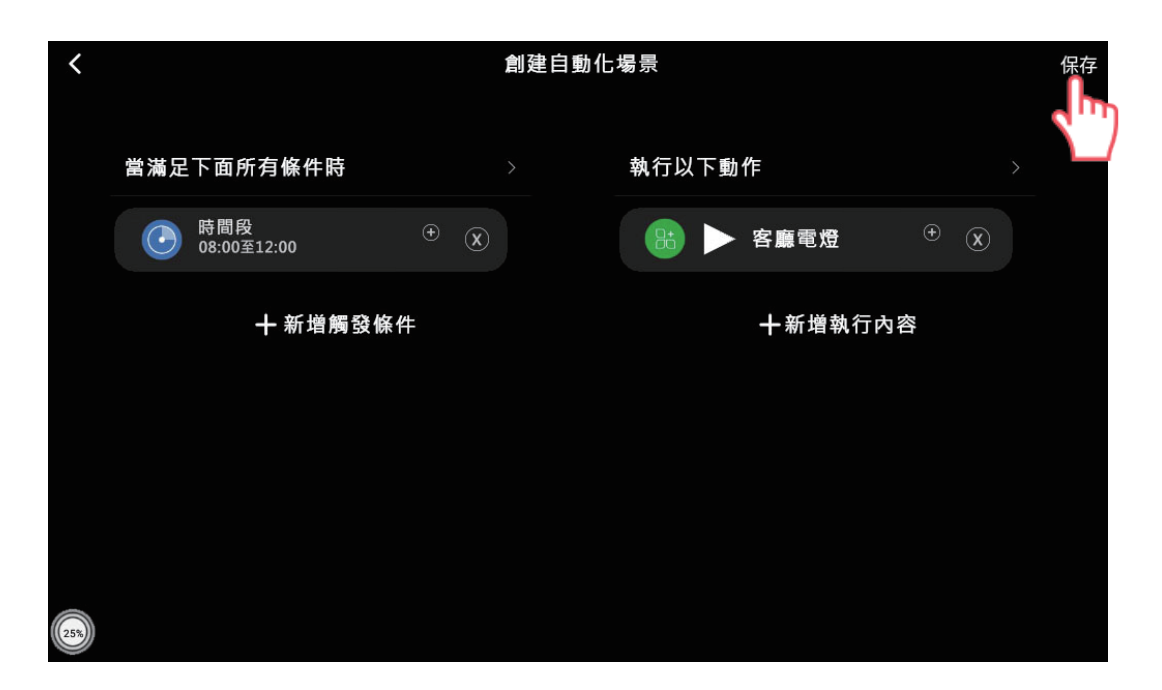

4-2-7. 輸入自訂的場景名稱,點擊[確定]

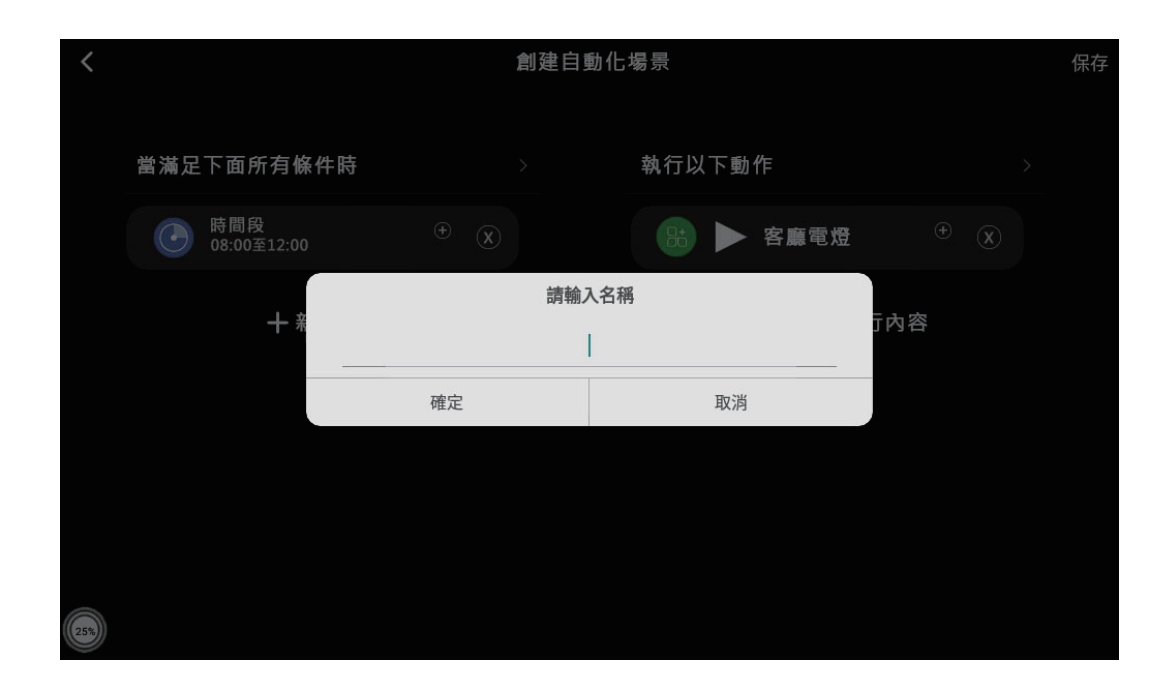

4-2-8.回到[本機自動化]場景即可看見設定的場景

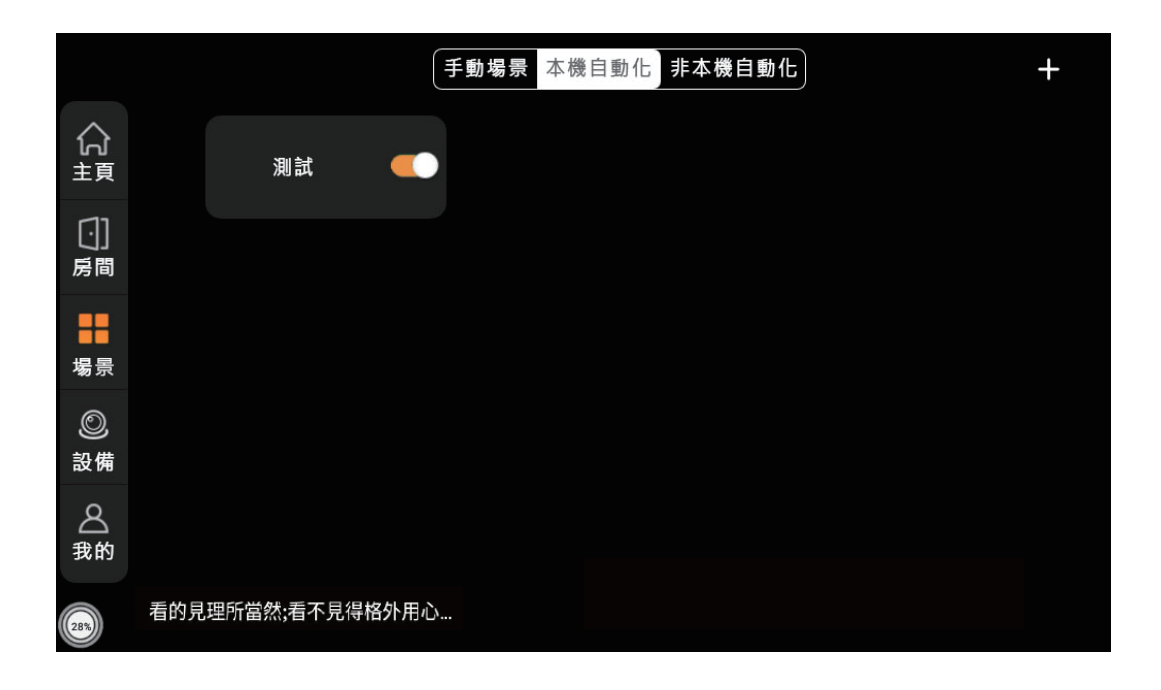

主頁操作

### 5-1.本機音樂

### 5-1-1.點擊 →, 會跳至"本機音樂"

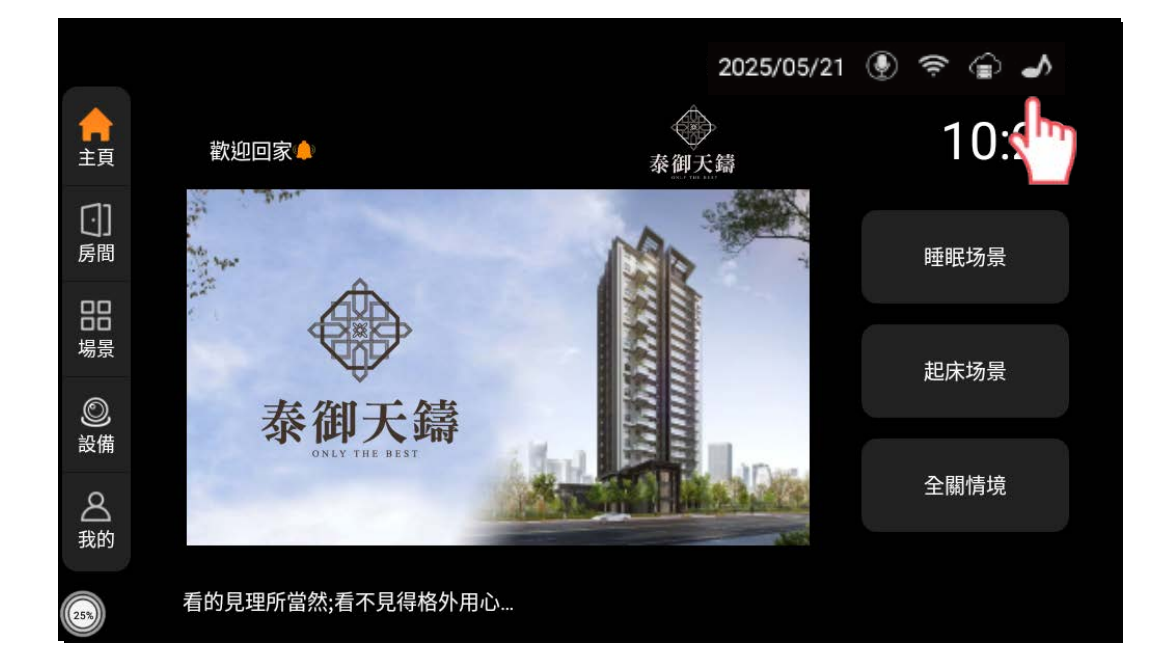

#### 5-1-2.中控屏內存音樂

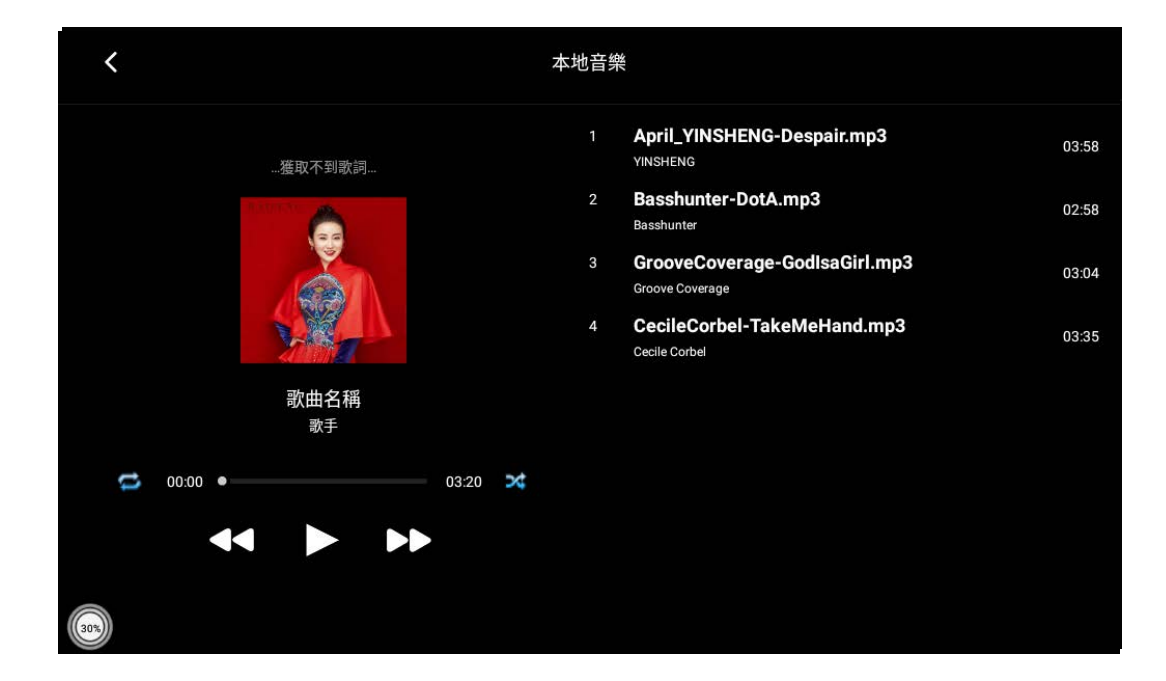

主頁操作

### 5-2.添加場景

5-2-1.點擊"添加場景"將常用場景放入主頁,以便快速操作

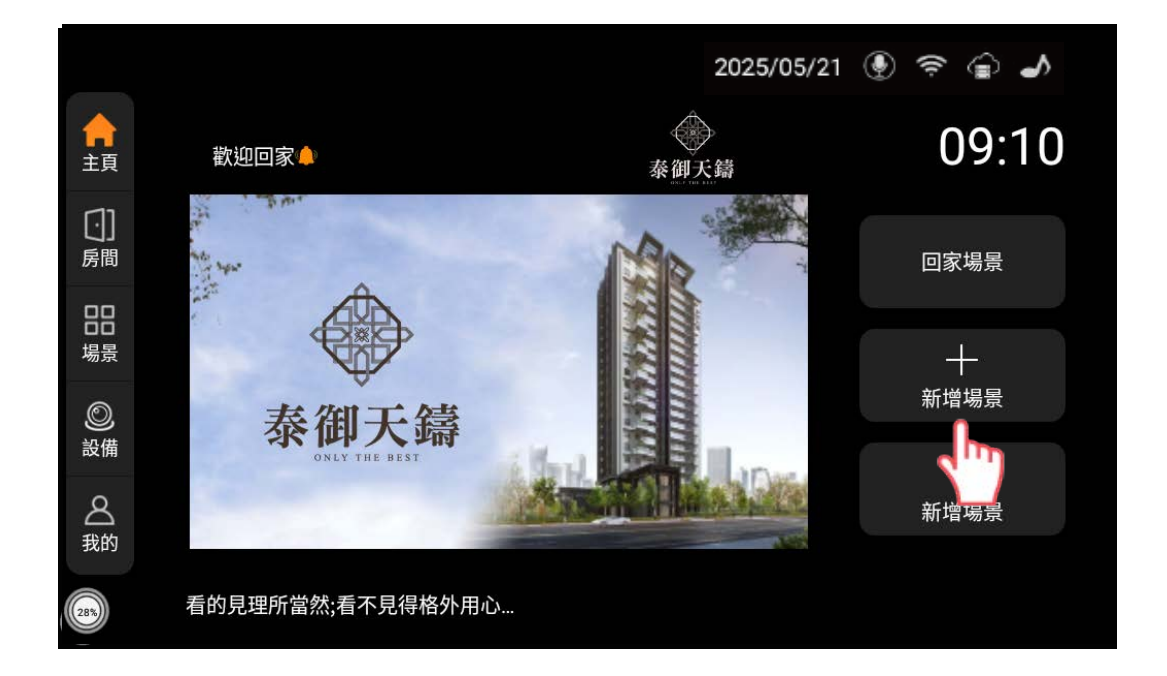

5-2-2.視窗出現場景選擇,依照個人常用選擇,場景製作方式 請至場景設置4-1.或4-2.

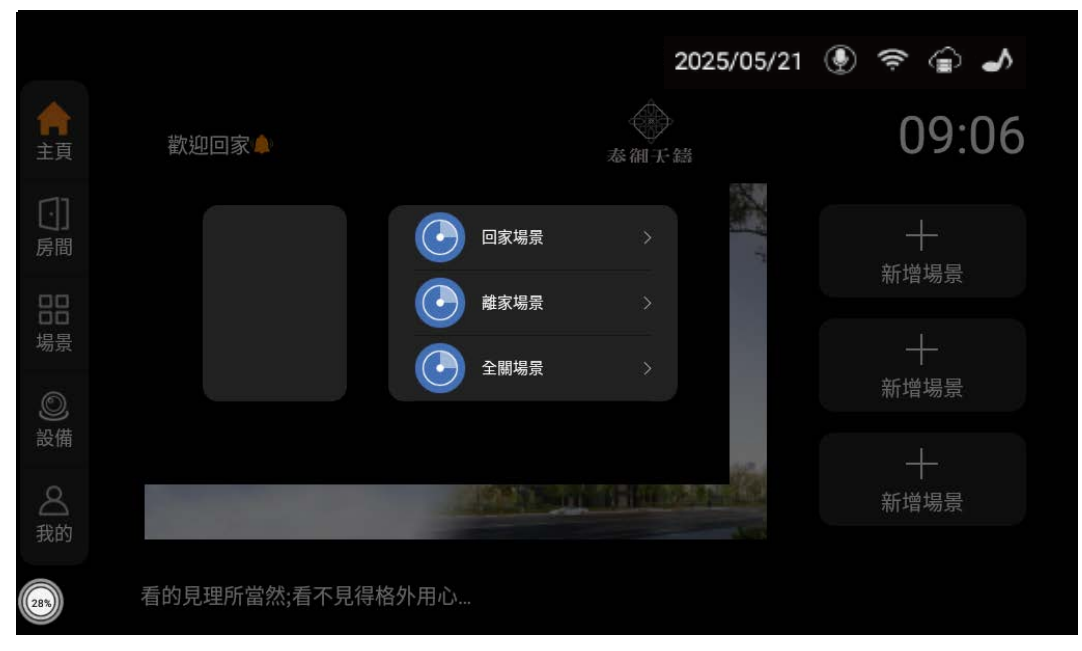

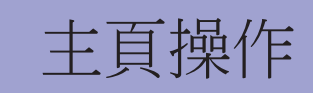

### 5-3.時鐘

#### 5-3-1.點擊時間顯示

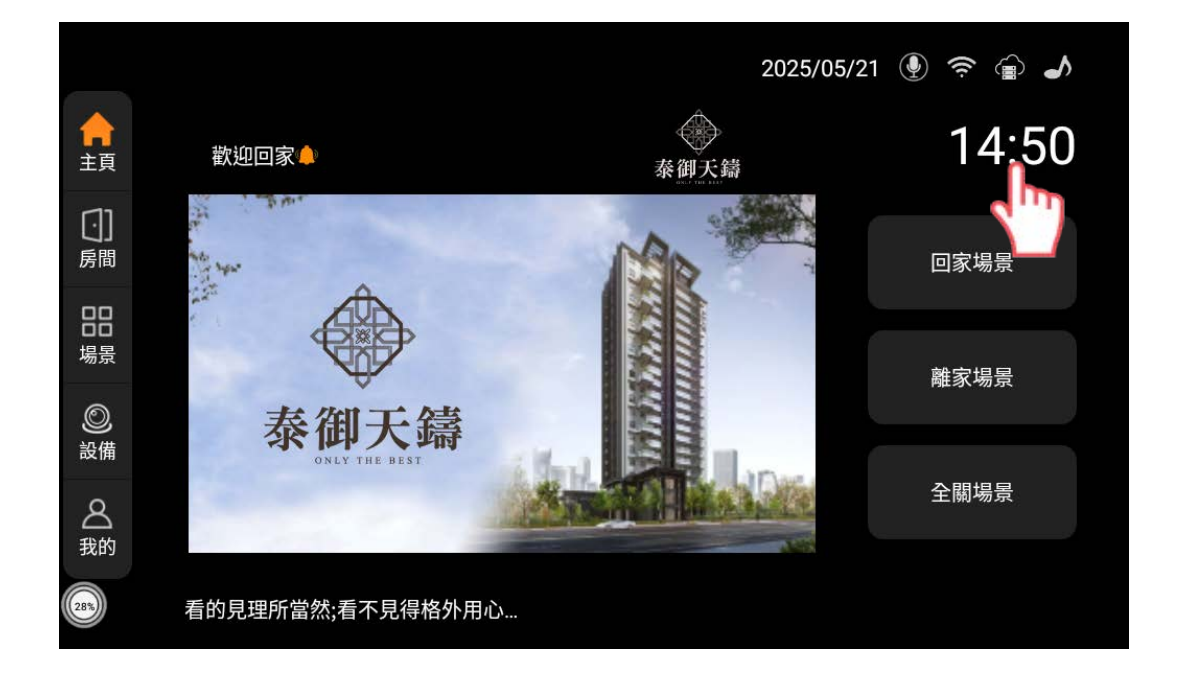

5-3-2.畫面跳轉至時區選擇,依照所在地進行選擇

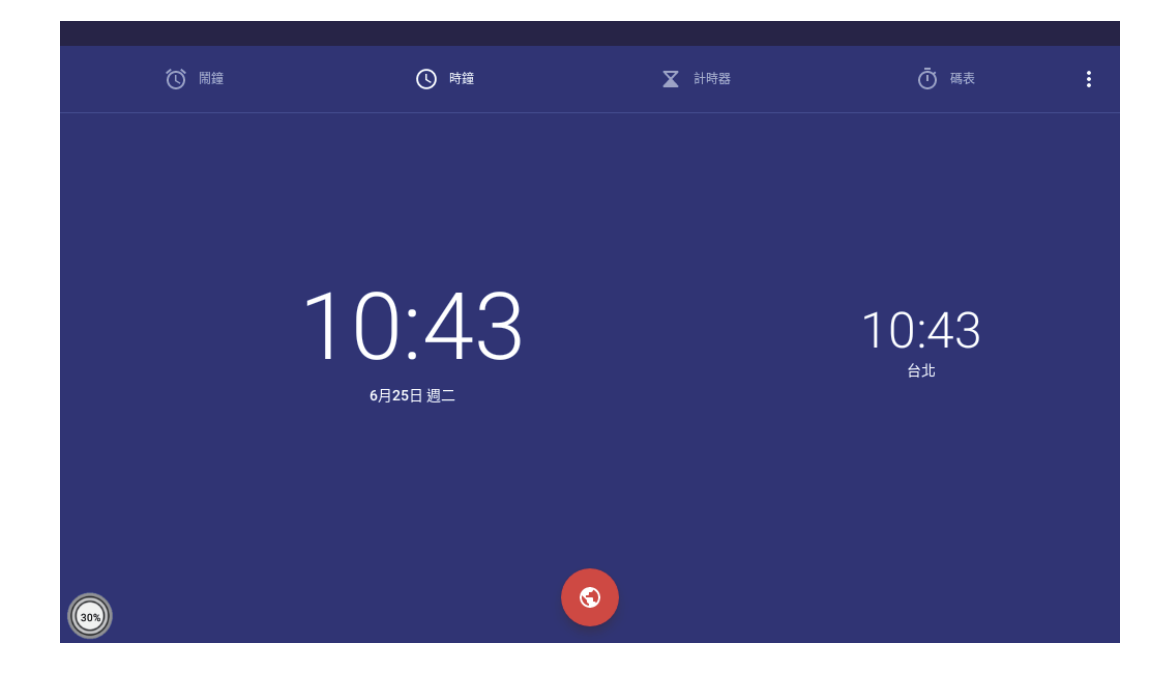

主頁操作

### 5-3-3. 鬧鐘-點擊下方橘色"+"可新增鬧鐘

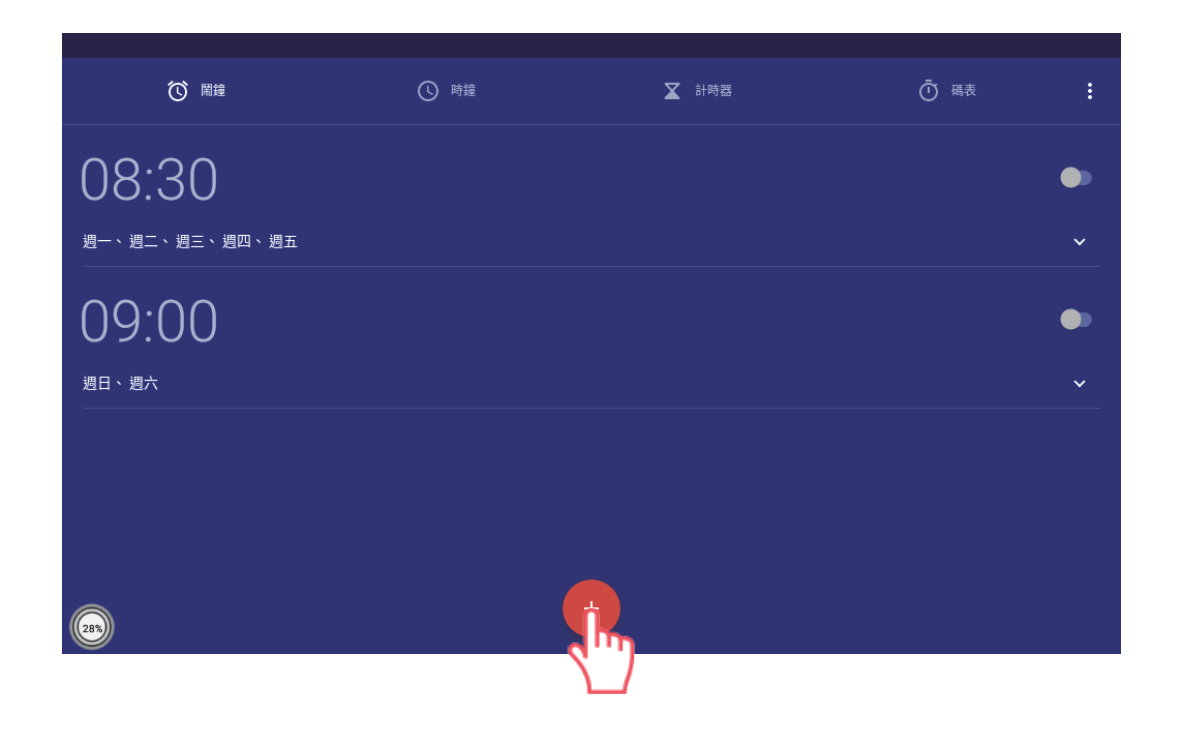

#### 5-3-4.計時器-可以設定倒數時間,時間歸0時會響鈴提醒

| (◯ 開鐘 | ③ 時鐘                                             | ▼ 計時器 | Ō | 碼表 | : |
|-------|--------------------------------------------------|-------|---|----|---|
|       |                                                  | 1     | 2 | 3  |   |
| 00    | ) <sub>時</sub> 00 <sub>分</sub> 00 <sub>秒</sub> ⊠ | 4     | 5 | 6  |   |
|       |                                                  | 7     | 8 | 9  |   |
| (in)  |                                                  |       | 0 |    |   |

主頁操作

5-3-5.碼表紀錄用時時間,開始之後需要手動暫停

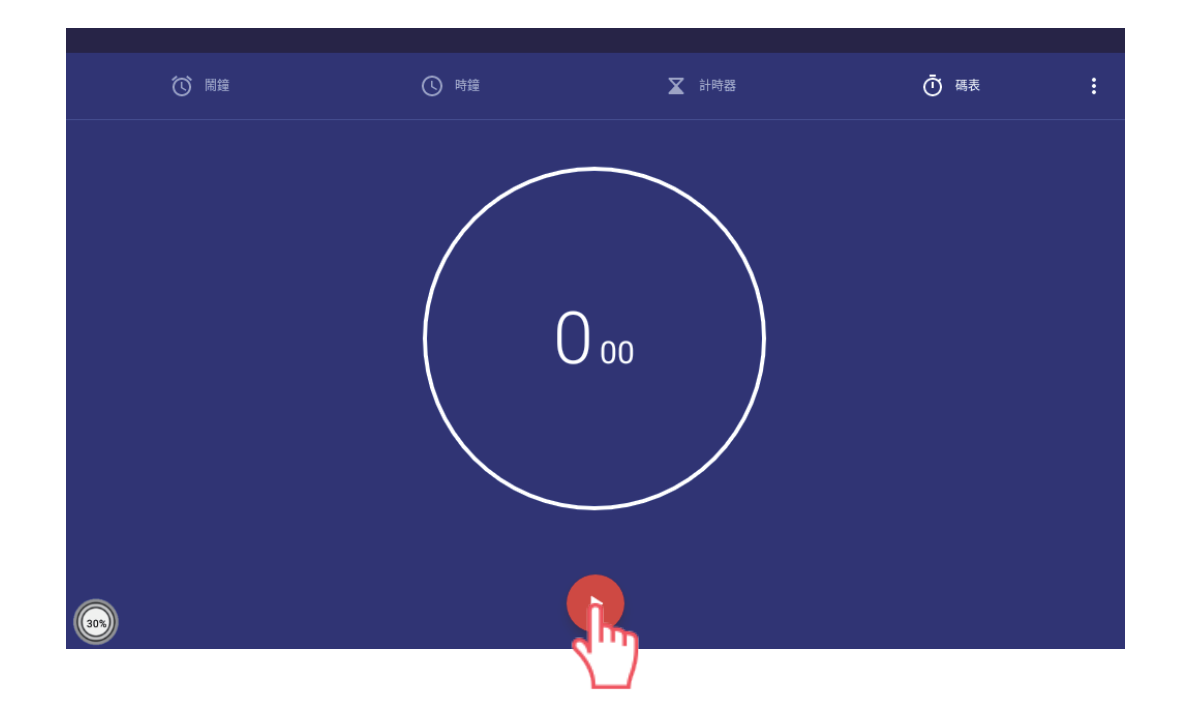

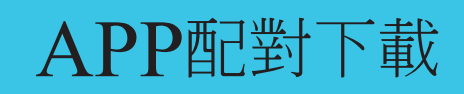

### 6-1. APP 下載登入

#### 6-1-1.APP下載搜尋SMART HOME

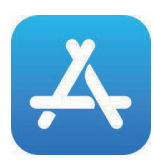

前往App Store 下載

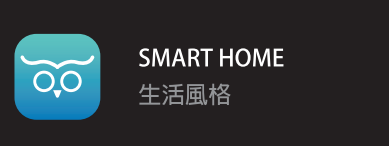

取得

#### 6-1-2.帳號登入

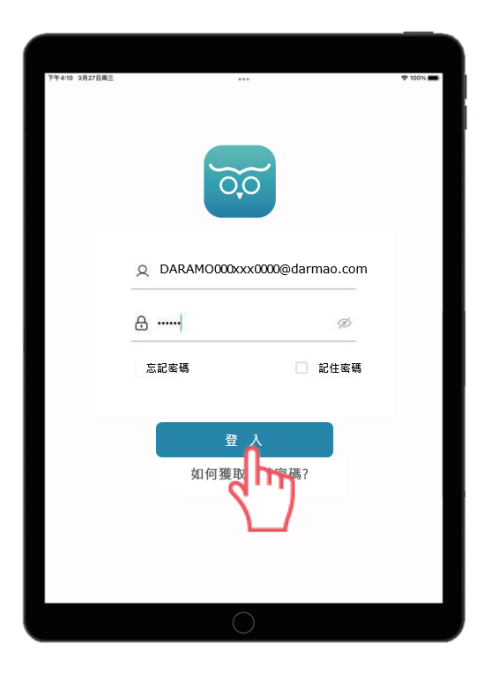

帳號輸入:

DARAMO000xxx0000@darmao.com

密碼預設為:123456,如自行更改密碼 請填選更改後的密碼

輸入帳號密碼後,請點擊登入

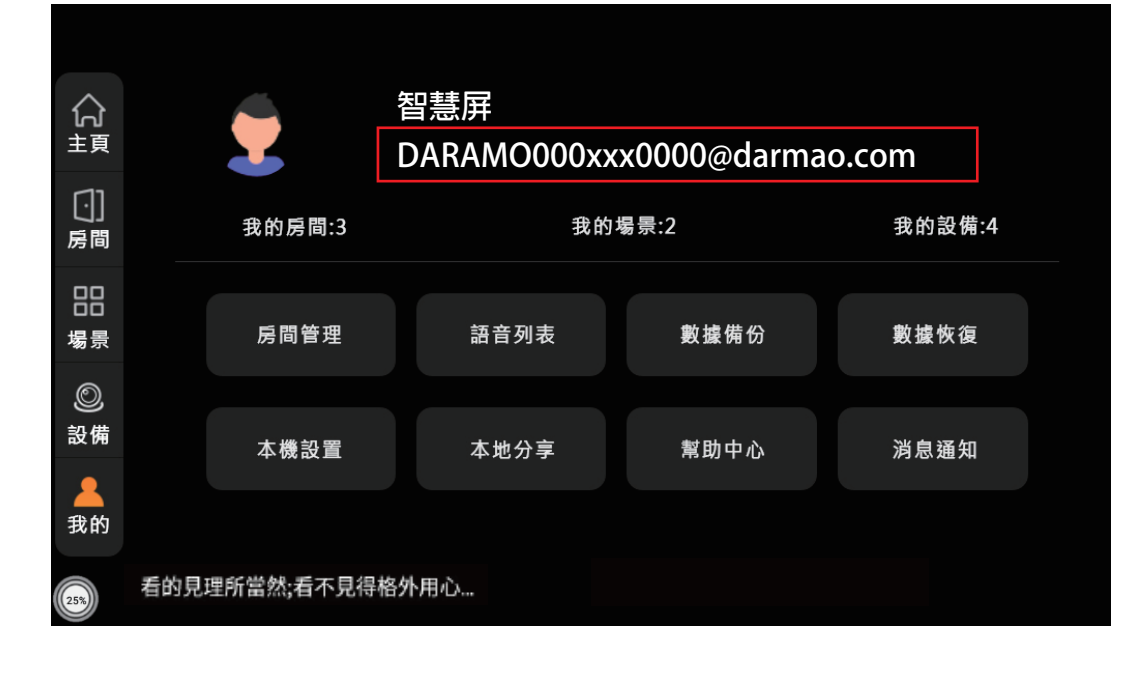

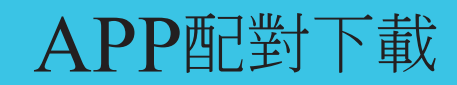

#### 6-1-3.如何獲得帳號密碼

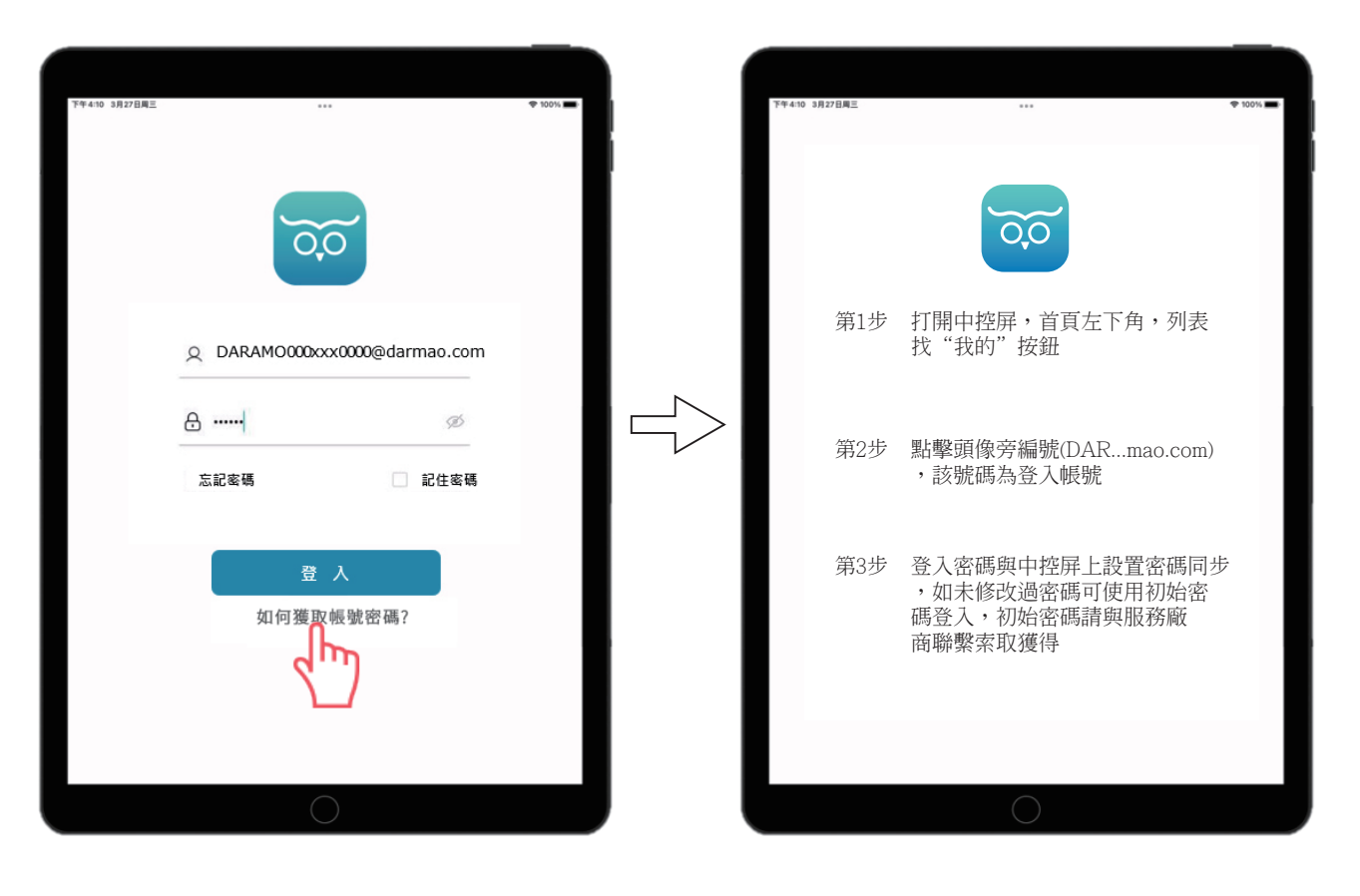

## APP配對下載

### 6-2.配對

6-2-1.點擊右上角"+",進入掃描

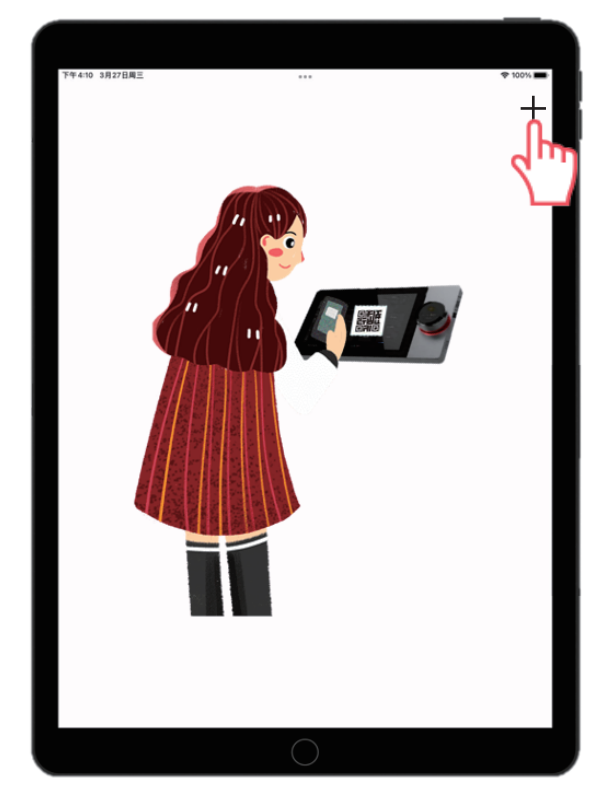

6-2-2.回至中控屏,點擊"我的"

| 合<br><sub>主頁</sub> |     | 2           |      |      |        |
|--------------------|-----|-------------|------|------|--------|
| 〔〕]<br>房間          |     | 我的房間:3      | 我的   | 場景:2 | 我的設備:4 |
| 場景                 |     | 房間管理        | 語音列表 | 數據備份 | 數據恢復   |
| O                  |     |             |      |      |        |
| 設備                 |     | 本機設置        | 本地分享 | 幫助中心 | 消息通知   |
| <b>王</b><br>(25%)  | 看的見 | 1理所當然;看不見得格 | 分外用心 |      |        |

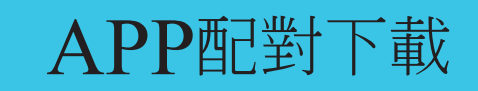

#### 6-2-3.點擊頭像,跳出QR code

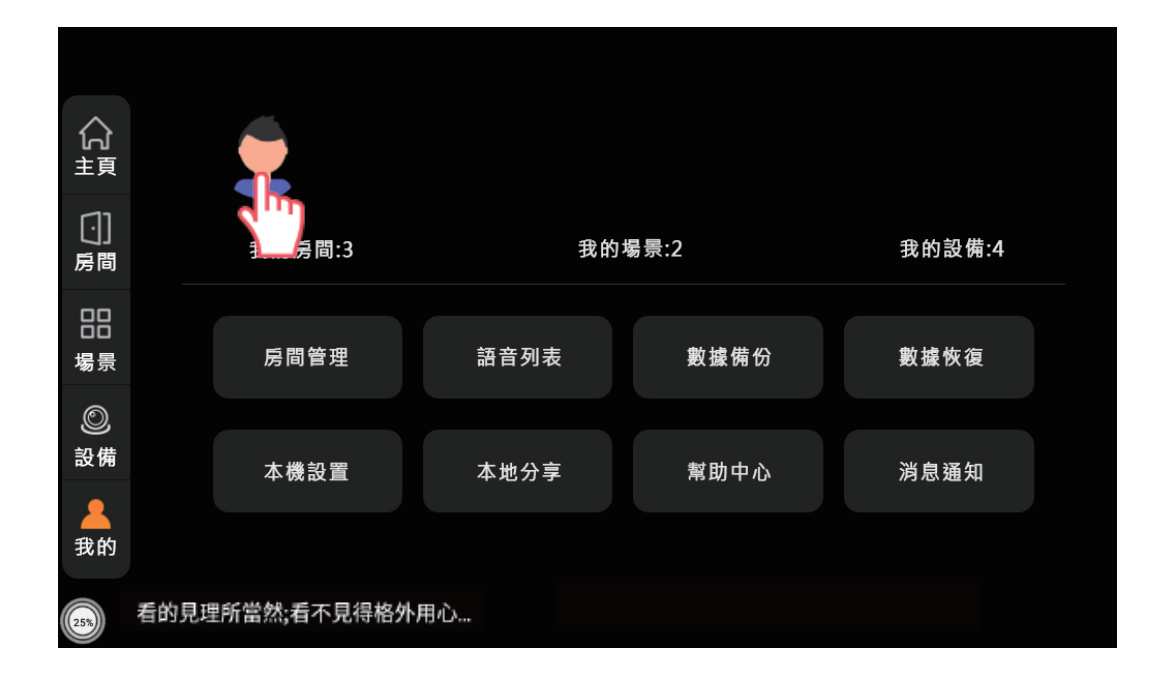

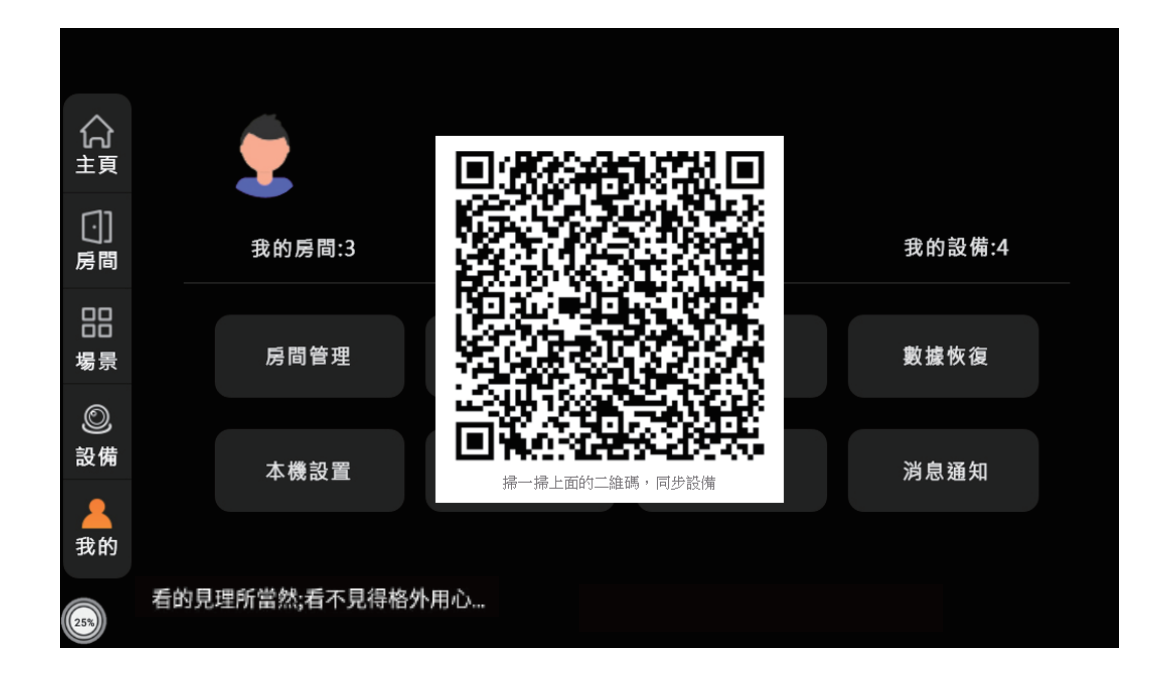

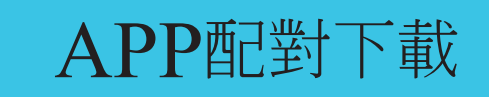

6-2-4 平板掃描QR code, APP更新並與中控屏, 兩者可同時進行遠端操作

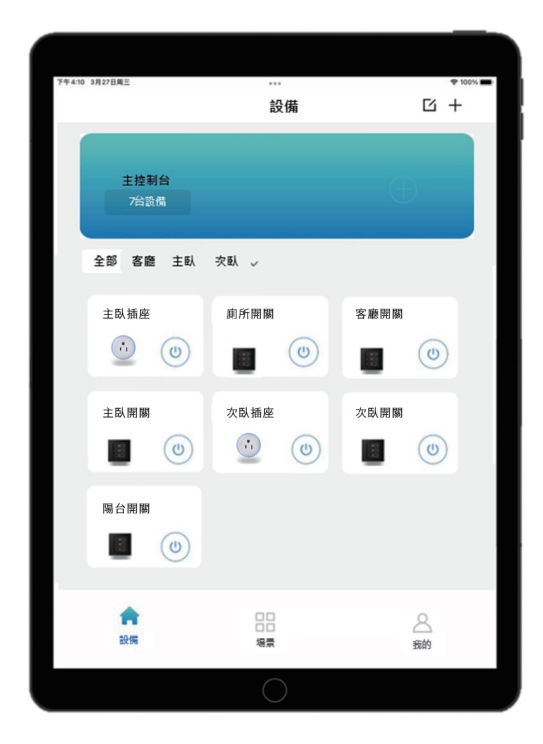